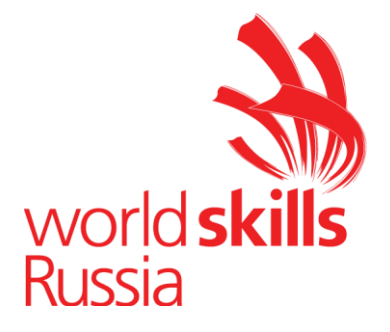

**УТВЕРЖДЕНО** Правлением Союза (Протокол №44 от 03.12.2018 г.)

#### ОДОБРЕНО

Решением Экспертного совета при Союзе «Агентство развития профессиональных сообществ и рабочих кадров «Молодые профессионалы (Ворлдскиллс Россия)» (Протокол №18/11 от 12.11.2018 г.)

# ОЦЕНОЧНЫЕ МАТЕРИАЛЫ ДЛЯ ДЕМОНСТРАЦИОННОГО ЭКЗАМЕНА ПО СТАНДАРТАМ ВОРЛДСКИЛЛС РОССИЯ ПО КОМПЕТЕНЦИИ «СЕТЕВОЕ И СИСТЕМНОЕ АДМИНИСТРИРОВАНИЕ» В 2019 ГОДУ

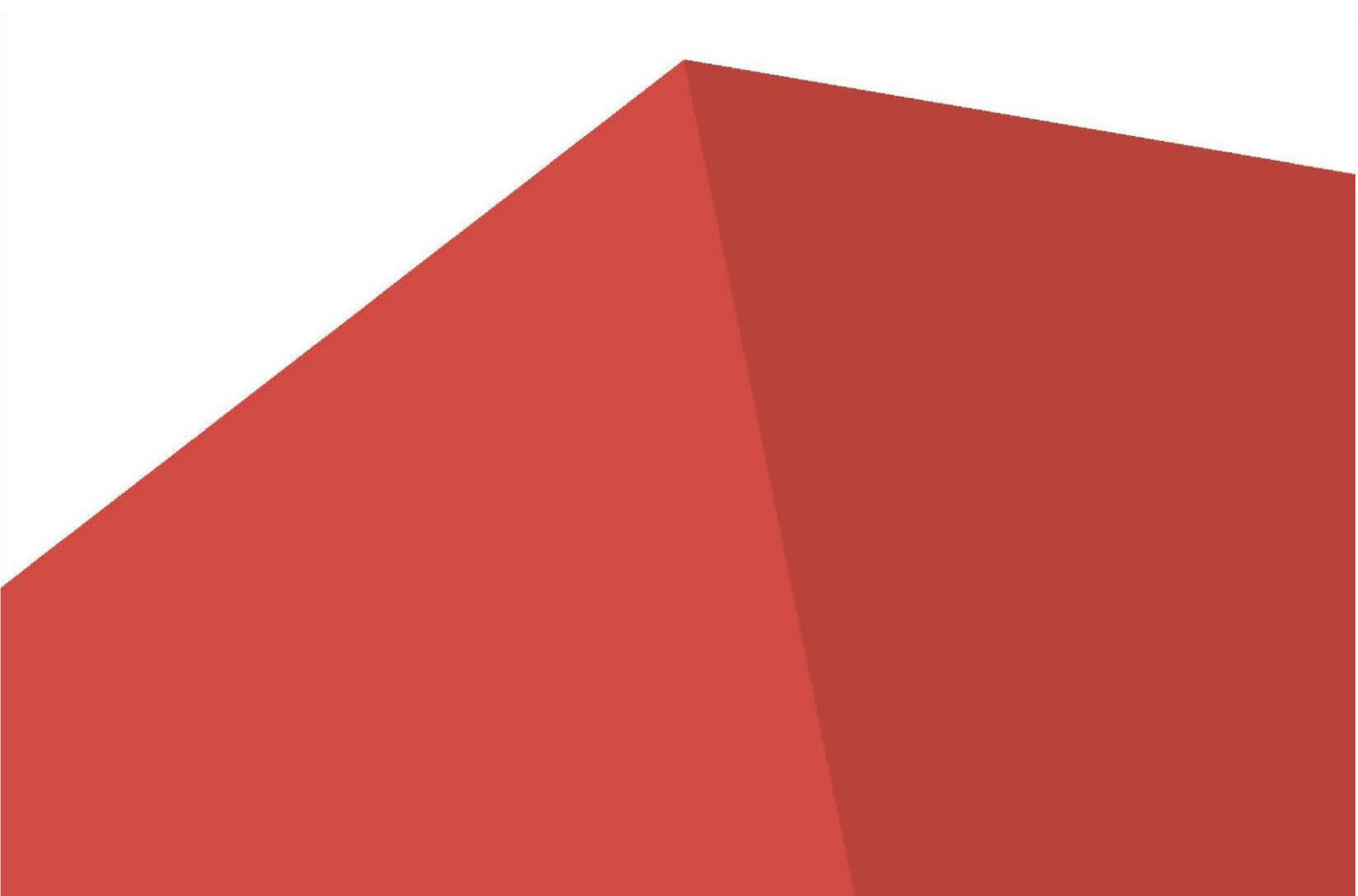

# СОДЕРЖАНИЕ

| ПОЯСНИТЕЛЬНАЯ ЗАПИСКА                                                                                                    |
|----------------------------------------------------------------------------------------------------|
| ИНСТРУКЦИЯ ПО ОХРАНЕ ТРУДА И ТЕХНИКЕ БЕЗОПАСНОСТИ 4                                                                                                    |
| 1. КОМПЛЕКТ ОЦЕНОЧНОЙ ДОКУМЕНТАЦИИ № 2.1                                                                                                    |
| 1.1. Паспорт Комплекта оценочной документации № 2.1                                                                                                    |
| <ul> <li>1.2. Задание для демонстрационного экзамена по стандартам Ворлдскиллс</li> <li>Россия по компетенции «Сетевое и системное администрирование» (образец)</li> <li>15</li> </ul> |
| 1.3. План проведения демонстрационного экзамена по стандартам<br>Ворлдскиллс Россия                                                                                                    |
| 1.4. План застройки площадки для проведения демонстрационного экзамена по стандартам Ворлдскиллс Россия                                                                                |
| 2. КОМПЛЕКТ ОЦЕНОЧНОЙ ДОКУМЕНТАЦИИ № 1.1                                                                                                    |
| 2.1. Паспорт Комплекта оценочной документации № 1.1 55                                                                                                    |
| <ul> <li>2.2. Задание для демонстрационного экзамена по стандартам Ворлдскиллс</li> <li>Россия по компетенции «Сетевое и системное администрирование» (образец)</li> <li>61</li> </ul> |
| 2.3. План проведения демонстрационного экзамена по стандартам Ворлдскиллс Россия                                                                                                    |
| 2.4. План застройки площадки для проведения демонстрационного экзамена по стандартам Ворлдскиллс Россия                                                                                |
| ЗАКЛЮЧИТЕЛЬНЫЕ ПОЛОЖЕНИЯ                                                                                                    |
| ПРИЛОЖЕНИЯ                                                                                                    |

#### ПОЯСНИТЕЛЬНАЯ ЗАПИСКА

#### к Оценочным материалам для демонстрационного экзамена по стандартам Ворлдскиллс Россия по компетенции «Сетевое и системное администрирование» (далее – Оценочные материалы)

Оценочные материалы разработаны экспертным сообществом Ворлдскиллс в целях организации и проведения демонстрационного экзамена по стандартам Ворлдскиллс Россия по компетенции «Сетевое и системное администрирование».

Оценочные материалы содержат комплекты оценочной документации (далее – КОД):

• КОД № 2.1 - комплект, предусматривающий задание с максимально возможным баллом 75 для оценки знаний, умений и навыков по всем разделам Спецификации стандарта компетенции «Сетевое и системное администрирование» и продолжительностью 10,5 часов.

• КОД № 1.1 - комплект с максимально возможным баллом 45 и продолжительностью 6 часов, предусматривающий задание для оценки знаний, умений и навыков по минимальным требованиям Спецификации стандарта компетенции «Сетевое и системное администрирование».

Каждый КОД содержит:

• Паспорт КОД с указанием:

а) перечня знаний, умений и навыков из Спецификации стандарта компетенции «Сетевое и системное администрирование», проверяемых в рамках КОД;

б) обобщенной оценочной ведомости;

в) количества экспертов, участвующих в оценке выполнения задания;

г) списка оборудования и материалов, запрещенных на площадке (при наличии);

Инструкцию по охране труда и технике безопасности для проведения демонстрационного экзамена по стандартам Ворлдскиллс Россия;

Образец задания для демонстрационного экзамена по стандартам Ворлдскиллс Россия;

Инфраструктурный лист;

План проведения демонстрационного экзамена по стандартам Ворлдскиллс Россия с указанием времени и продолжительности работы участников и экспертов;

План застройки площадки для проведения демонстрационного экзамена по стандартам Ворлдскиллс Россия.

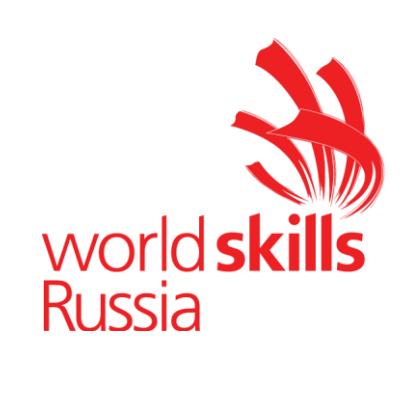

ИНСТРУКЦИЯ ПО ОХРАНЕ ТРУДА И ТЕХНИКЕ БЕЗОПАСНОСТИ для проведения демонстрационного экзамена по стандартам Ворлдскиллс Россия по компетенции: «Сетевое и системное администрирование»

#### 1. Общие требования охраны труда

1.1. К самостоятельной работе с ПК допускаются участники после прохождения ими инструктажа на рабочем месте, обучения безопасным методам работ и проверки знаний по охране труда, прошедшие медицинское освидетельствование на предмет установления противопоказаний к работе с компьютером.

1.2. При работе с ПК рекомендуется организация перерывов на 10 минут через каждые 50 минут работы. Время на перерывы уже учтено в общем времени задания, и дополнительное время участникам не предоставляется.

1.3. При работе на ПК могут воздействовать опасные и вредные производственные факторы:

– физические: повышенный уровень электромагнитного излучения; повышенный уровень статического электричества; повышенная яркость светового изображения; повышенный уровень пульсации светового потока; повышенное значение напряжения в электрической цепи, замыкание которой может произойти через тело человека; повышенный или пониженный уровень освещенности; повышенный уровень прямой и отраженной блесткости;

 психофизиологические: напряжение зрения и внимания; интеллектуальные и эмоциональные нагрузки; длительные статические нагрузки; монотонность труда.

1.4. Запрещается находиться возле ПК в верхней одежде, принимать пищу и курить, употреблять во время работы алкогольные напитки, а также быть в состоянии алкогольного, наркотического или другого опьянения.

1.5. Участник соревнования должен знать месторасположение первичных средств пожаротушения и уметь ими пользоваться.

1.6. О каждом несчастном случае пострадавший или очевидец несчастного случая немедленно должен известить ближайшего эксперта.

1.7. Участник соревнования должен знать местонахождения медицинской аптечки, правильно пользоваться медикаментами; знать инструкцию по оказанию первой медицинской помощи пострадавшим и уметь оказать медицинскую помощь. При необходимости вызвать скорую медицинскую помощь или доставить в медицинское учреждение.

1.8. При работе с ПК участник соревнования должны соблюдать правила личной гигиены.

1.9. Работа на конкурсной площадке разрешается исключительно в присутствии эксперта. Запрещается присутствие на конкурсной площадке посторонних лиц.

1.10. По всем вопросам, связанным с работой компьютера следует обращаться к руководителю.

1.11. За невыполнение данной инструкции виновные привлекаются к ответственности согласно правилам внутреннего распорядка или взысканиям, определенным Кодексом законов о труде Российской Федерации.

#### 2. Требования охраны труда перед началом работы

2.1. Перед включением используемого на рабочем месте оборудования участник соревнования обязан:

2.1.1. Осмотреть и привести в порядок рабочее место, убрать все посторонние предметы, которые могут отвлекать внимание и затруднять работу.

2.1.2. Проверить правильность установки стола, стула, подставки под ноги, угол наклона экрана монитора, положения клавиатуры в целях исключения неудобных поз и длительных напряжений тела. Особо обратить внимание на то, что дисплей должен находиться на расстоянии не менее 50 см от глаз (оптимально 60-70 см).

2.1.3. Проверить правильность расположения оборудования.

2.1.4. Кабели электропитания, удлинители, сетевые фильтры должны находиться с тыльной стороны рабочего места.

2.1.5. Убедиться в отсутствии засветок, отражений и бликов на экране монитора.

2.1.6. Убедиться в том, что на устройствах ПК (системный блок, монитор, клавиатура) не располагаются сосуды с жидкостями, сыпучими материалами (чай, кофе, сок, вода и пр.).

2.1.7. Включить электропитание в последовательности, установленной инструкцией по эксплуатации на оборудование; убедиться в правильном выполнении процедуры загрузки оборудования, правильных настройках.

2.2. При выявлении неполадок сообщить об этом эксперту и до их устранения к работе не приступать.

#### 3. Требования охраны труда во время работы

3.1. В течение всего времени работы со средствами компьютерной и оргтехники участник соревнования обязан:

- содержать в порядке и чистоте рабочее место;

- следить за тем, чтобы вентиляционные отверстия устройств ничем не были закрыты;

– выполнять требования инструкции по эксплуатации оборудования;

– соблюдать, установленные расписанием, трудовым распорядком регламентированные перерывы в работе, выполнять рекомендованные физические упражнения.

3.2. Студенту запрещается во время работы:

отключать и подключать интерфейсные кабели периферийных устройств;

– класть на устройства средств компьютерной и оргтехники бумаги, папки и прочие посторонние предметы;

– прикасаться к задней панели системного блока (процессора) при включенном питании;

- отключать электропитание во время выполнения программы, процесса;

– допускать попадание влаги, грязи, сыпучих веществ на устройства средств компьютерной и оргтехники;

- производить самостоятельно вскрытие и ремонт оборудования;

- производить самостоятельно вскрытие и заправку картриджей принтеров или копиров;

- работать со снятыми кожухами устройств компьютерной и оргтехники;

– располагаться при работе на расстоянии менее 50 см от экрана монитора.

3.3. При работе с текстами на бумаге, листы надо располагать как можно ближе к экрану, чтобы избежать частых движений головой и глазами при переводе взгляда.

3.4. Рабочие столы следует размещать таким образом, чтобы видеодисплейные терминалы были ориентированы боковой стороной к световым проемам, чтобы естественный свет падал преимущественно слева.

3.5. Освещение не должно создавать бликов на поверхности экрана.

3.6. Продолжительность работы на ПК без регламентированных перерывов не должна превышать 1-го часа. Во время регламентированного перерыва с целью снижения нервноэмоционального напряжения, утомления зрительного аппарата, необходимо выполнять комплексы физических упражнений.

#### 4. Требования охраны труда в аварийных ситуациях

4.1. Обо всех неисправностях в работе оборудования и аварийных ситуациях сообщать непосредственно эксперту.

4.2. При обнаружении обрыва проводов питания или нарушения целостности их изоляции, неисправности заземления и других повреждений электрооборудования, появления запаха гари, посторонних звуков в работе оборудования и тестовых сигналов, немедленно прекратить работу и отключить питание.

4.3. При поражении пользователя электрическим током принять меры по его освобождению от действия тока путем отключения электропитания и до прибытия врача оказать потерпевшему первую медицинскую помощь.

4.4. В случае возгорания оборудования отключить питание, сообщить эксперту, позвонить в пожарную охрану, после чего приступить к тушению пожара имеющимися средствами.

#### 5. Требования охраны труда по окончании работы

5.1. По окончании работы участник соревнования обязан соблюдать следующую последовательность отключения оборудования:

– произвести завершение всех выполняемых на ПК задач;

– отключить питание в последовательности, установленной инструкцией по эксплуатации данного оборудования.

– В любом случае следовать указаниям экспертов

5.2. Убрать со стола рабочие материалы и привести в порядок рабочее место.

5.3. Обо всех замеченных неполадках сообщить эксперту.

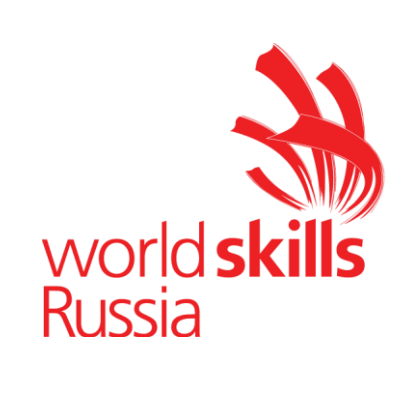

# 1. КОМПЛЕКТ ОЦЕНОЧНОЙ ДОКУМЕНТАЦИИ № 2.1 для демонстрационного экзамена по стандартам Ворлдскиллс Россия по компетенции «Сетевое и системное администрирование»

# 1.1. Паспорт Комплекта оценочной документации № 2.1

КОД 2.1 по компетенции «Сетевое и системное администрирование»

разработан в целях организации и проведения демонстрационного экзамена по стандартам Ворлдскиллс Россия по код и наименование профессии и/или специальности среднего профессионального образования, по которому (ым) проводится демонстрационный экзамен

(из перечня профессий среднего профессионального образования и перечня специальностей среднего профессионального образования, утвержденных приказом Министерства образования и науки Российской Федерации от 29 октября 2013 года №1199).

#### 1. Перечень знаний, умений, навыков В соответствии CO Спецификацией стандарта компетенции «Сетевое И системное администрирование» (WorldSkills **Standards** Specifications, WSSS), проверяемый в рамках комплекта оценочной документации

|   | Раздел WSSS                                                     |  |  |  |
|---|-----------------------------------------------------------------|--|--|--|
| 3 | Консультирование и поддержка пользователей                      |  |  |  |
|   | Участник должен знать и понимать:                               |  |  |  |
|   | 🗆 Основные возможности определенного круга ИТ-систем для        |  |  |  |
|   | обеспечения качественной поддержки;                             |  |  |  |
|   | 🗆 Подходы к планированию рабочего процесса с целью обеспечения  |  |  |  |
|   | высокого уровня обслуживания, способного удовлетворить          |  |  |  |
|   | потребности пользователя и организации;                         |  |  |  |
|   | 🗆 Различные методы демонстрации и презентации для поддержки     |  |  |  |
|   | развития навыков и знаний пользователя;                         |  |  |  |
|   | 🗆 Различные методы оценки возможностей пользователя с целью     |  |  |  |
|   | удовлетворения его немедленных потребностей и поощрения к       |  |  |  |
|   | саморазвитию;                                                   |  |  |  |
|   | 🗆 Различные методики обучения, позволяющие адаптировать процесс |  |  |  |
|   | обучения с учетом навыков и возможностей пользователей;         |  |  |  |
|   | □ Тренды и вызовы современной IT-индустрии и способы развития,  |  |  |  |
|   | которые могут быть представлены пользователям;                  |  |  |  |
|   | 🗆 Способы ведения переговоров для различных ситуаций.           |  |  |  |
|   | Участник должен уметь:                                          |  |  |  |
|   | 🗆 Заблаговременно поддерживать уровень собственных познаний в   |  |  |  |
|   | сфере информационных технологий;                                |  |  |  |
|   | □ Своевременно (в установленных регламентом рамках) отвечать на |  |  |  |
|   | запросы как локальных, так и удаленных пользователей;           |  |  |  |
|   | 🗆 Планировать и постоянно актуализировать планы выполнения      |  |  |  |
|   | пользовательских запросов к поддержке для балансировки          |  |  |  |

|   | потребностей пользователей и организации;                           |  |  |  |  |
|---|---------------------------------------------------------------------|--|--|--|--|
|   | □ Точно определять требования пользователя и оправдывать ожидания;  |  |  |  |  |
|   | Подсчитывать время и стоимость выполнения работы;                   |  |  |  |  |
|   | 🗆 Выбирать наиболее подходящие способы демонстрации для более       |  |  |  |  |
|   | точного соответствия подачи материала навыкам и знания аудитории;   |  |  |  |  |
|   | Эффективно демонстрировать информационные системы                   |  |  |  |  |
|   | пользователям и группам пользователей для предоставления им         |  |  |  |  |
|   | возможностей к улучшению своих навыков и знаний;                    |  |  |  |  |
|   | □ Успешно обучать пользователей очно и заочно для успешного         |  |  |  |  |
|   | разрешения проблем в области ИТ-инфраструктуры, представления       |  |  |  |  |
|   | новых продуктов, улучшения пользовательских навыков и знаний;       |  |  |  |  |
|   | Определять возможности к улучшению продукта и общей                 |  |  |  |  |
|   | удовлетворенности пользователя;                                     |  |  |  |  |
|   | • Формировать точные, своевременные рекомендации в области          |  |  |  |  |
|   | обновления и приобретения новых IT-продуктов и сервисов для         |  |  |  |  |
|   | улучшения качества принятия решений;                                |  |  |  |  |
|   | • Формировать корректные, отвечающие требованиям и ограничениям,    |  |  |  |  |
|   | рекомендации на основе запросов и потребностей;                     |  |  |  |  |
|   | Принимать участие в тендерных и закупочных процедурах               |  |  |  |  |
| 4 | Поиск и устранение неисправностей                                   |  |  |  |  |
|   | Участник должен знать и понимать:                                   |  |  |  |  |
|   | 🗆 Важность спокойного и сфокусированного подхода к решению          |  |  |  |  |
|   | проблемы;                                                           |  |  |  |  |
|   | ☐ Значимость IT-систем и зависимость пользователей и организаций от |  |  |  |  |
|   | их доступности;                                                     |  |  |  |  |
|   | 🗆 Популярные аппаратные и программные ошибки;                       |  |  |  |  |
|   | 🗆 Аналитический и диагностический подходы к решению проблем;        |  |  |  |  |
|   | 🗆 Границы собственных знаний, навыков и полномочий;                 |  |  |  |  |
|   | 🗆 Ситуации, требующие эскалации инцидентов;                         |  |  |  |  |
|   | 🗆 Стандартное время решения наиболее популярных проблем.            |  |  |  |  |
|   | Участник должен уметь:                                              |  |  |  |  |
|   | 🗆 Подходить к проблеме с необходимым уровнем уверенности для        |  |  |  |  |
|   | успокоения пользователя в случае необходимости;                     |  |  |  |  |
|   | Регулярно проверять результаты собственной работы во избежание      |  |  |  |  |
|   | проблем на последующих этапах;                                      |  |  |  |  |
|   | 🗆 Уточнять некорректную информацию для предотвращения или           |  |  |  |  |
|   | минимизации проблем;                                                |  |  |  |  |
|   | Демонстрировать уверенность и упорство в решении проблем            |  |  |  |  |
|   | □ Быстро узнавать и понимать суть неисправностей и разрешать их в   |  |  |  |  |
|   | ходе самостоятельной управляемой работы                             |  |  |  |  |
|   | □ Тщательно расследовать и анализировать сложные, комплексные       |  |  |  |  |
|   | ситуации и проблемы, применять методики поиска неисправностей;      |  |  |  |  |
|   | 🗆 Выбирать и принимать диагностирующее ПО и инструменты для         |  |  |  |  |
|   | поиска неисправностей;                                              |  |  |  |  |

|   | 🗆 Поддерживать пользователей в решении проблем через советы,      |  |  |  |  |
|---|-------------------------------------------------------------------|--|--|--|--|
|   | указания и инструкции;                                            |  |  |  |  |
|   | 🗆 Искать помощь в тех случаях, когда требуется более тщательная   |  |  |  |  |
|   | экспертиза, избегать чрезмерного увлечения проблемой;             |  |  |  |  |
|   | □ Уточнять уровень удовлетворенности пользователя после решения   |  |  |  |  |
|   | проблемы;                                                         |  |  |  |  |
|   | 🗆 Точно описывать инцидент и документировать решение проблемы     |  |  |  |  |
| 6 | Настройка, обновление и конфигурация операционных систем          |  |  |  |  |
|   | Участник должен знать и понимать:                                 |  |  |  |  |
|   | 🗆 Разнообразие операционных систем, их возможности к              |  |  |  |  |
|   | удовлетворению пользовательских требований;                       |  |  |  |  |
|   | 🗆 Процесс выбора подходящих драйверов для разных типов            |  |  |  |  |
|   | аппаратных                                                        |  |  |  |  |
|   | средств;                                                          |  |  |  |  |
|   | 🗆 Базовые функции аппаратного обеспечения и процесс начальной     |  |  |  |  |
|   | загрузки;                                                         |  |  |  |  |
|   | 🗆 Важность следования инструкциям и последствия, цену             |  |  |  |  |
|   | пренебрежения ими;                                                |  |  |  |  |
|   | 🗌 Меры предосторожности, рекомендуемые к принятию перед           |  |  |  |  |
|   | установкой ПО или обновлением системы;                            |  |  |  |  |
|   | 🗆 Цель документирования процессов обновления и установки.         |  |  |  |  |
|   |                                                                   |  |  |  |  |
|   | Участник должен уметь:                                            |  |  |  |  |
|   | Внимательно слушать и определять пользовательские запросы для     |  |  |  |  |
|   | удовлетворения ожиданий;                                          |  |  |  |  |
|   | 🗆 Выбирать операционную систему – проприетарную или открытую.     |  |  |  |  |
|   | □ Точно определять устройство и соответствующий ему драйвер;      |  |  |  |  |
|   | □ Последовательно проверять указанные производителем инструкции   |  |  |  |  |
|   | при выполнении обновления;                                        |  |  |  |  |
|   | 🗆 Выбирать роли и возможности операционных систем (такие как      |  |  |  |  |
|   | Контроллер Домена и т.д.);                                        |  |  |  |  |
|   | 🗆 Обсуждать предложенные решения для выбранных ролей и            |  |  |  |  |
|   | возможностей, соглашаться с конструктивными предложениями от      |  |  |  |  |
|   | пользователей, менеджеров и коллег;                               |  |  |  |  |
|   | Подготовить технический документ, отражающий принятое решение     |  |  |  |  |
|   | для согласования и подписи;                                       |  |  |  |  |
|   | 🗆 Конфигурировать необходимые роли\возможности в соответствии с   |  |  |  |  |
|   | инструкциями разработчиков или в соответствии с наилучшими        |  |  |  |  |
|   | практиками;                                                       |  |  |  |  |
|   | 🗆 Тестировать системы, устранять проблемы и проводить контрольные |  |  |  |  |
|   | проверки;                                                         |  |  |  |  |
|   | 🗆 Добиваться пользовательского одобрения.                         |  |  |  |  |
|   |                                                                   |  |  |  |  |
| 7 | Конфигурация сетевых устройств                                    |  |  |  |  |

Участник должен знать и понимать:

□ Сетевое окружение;

🗆 Сетевые протоколы;

□ Процесс построения сети и как сетевые устройства могут быть настроены для эффективного взаимодействия;

□ Типы сетевых устройств.

Участник должен уметь:

□ Интерпретировать пользовательские запросы и требования с точки зрения индустриальных сертификационных требований;

Применять все типы конфигураций, программные и аппаратные обновления на все типы сетевых устройств, которые могут быть в сетевом окружении;

Проектировать и реализовывать процедуры ликвидации инцидентов;

🗆 Поддерживать базу данных конфигураций.

#### 2. Обобщенная оценочная ведомость

В данном разделе определяются критерии оценки и количество начисляемых баллов (субъективные и объективные)

Общее количество баллов задания/модуля по всем критериям оценки составляет 75.

| Розпол           | Криторий                                                                                                    | Оценки    |             |       |
|------------------|----------------------------------------------------------------------------------------------------|-----------|-------------|-------|
| 1 аздел          | Критерии                                                                                                    | Судейство | Объективная | Общая |
| WSSS<br>Sec.6    | Расширенная настройка OC<br>Linux                                                                             | 0         | 23          | 23    |
| WSSS<br>Sec.6    | Расширенная настройка OC<br>Windows                                                                           | 0         | 23          | 23    |
| WSSS<br>Sec. 7   | Расширенные сетевые<br>технологии                                                                             | 0         | 23          | 23    |
| WSSS<br>Sec 3, 4 | Расширенная настройка OC<br>Linux<br>Расширенная настройка OC<br>Windows<br>Расширенные сетевые<br>технологии | 0         | б           | 6     |
| Итого =          |                                                                                                    | 0         | 75          | 75    |

#### 3. Количество экспертов, участвующих в оценке выполнения задания

3.1. Минимальное количество экспертов, участвующих в оценке демонстрационного экзамена по стандартам Ворлдскиллс Россия по компетенции «Сетевое и системное администрирование» - 3 чел.

| Количество постов-рабочих мест | 1  | 6  | 11 | 16 | 21 | 26  |
|--------------------------------|----|----|----|----|----|-----|
|                                | до | до | до | до | до | И   |
| Количество студентов           | 5  | 10 | 15 | 20 | 25 | бо  |
|                                |    |    |    |    |    | лее |
| От 1 до 5                      | 3  |    |    |    |    |     |
| От 6 до 10                     |    | 3  |    |    |    |     |
| От 11 до 15                    |    |    | 3  |    |    |     |
| От 16 до 20                    |    |    |    | 6  |    |     |
| От 21 до 25                    |    |    |    |    | 9  |     |
| От 26 и более                  |    |    |    |    |    | 9   |

3.2. Дополнительное количество экспертов рассчитывается исходя из количества участников демонстрационного экзамена.

4. Список оборудования и материалов, запрещенных на площадке (при наличии)

В соответствии с ИЛ

#### Инфраструктурный лист для КОД № 2.1 – приложение №1

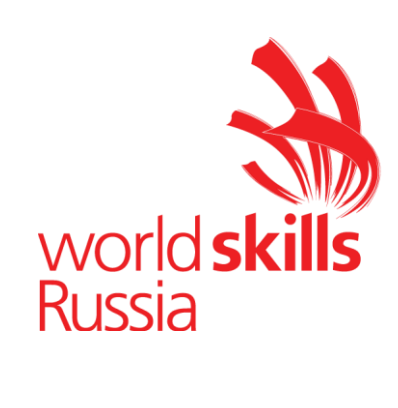

### 1.2. Задание для демонстрационного экзамена по стандартам Ворлдскиллс Россия по компетенции «Сетевое и системное администрирование» (образец)

Задание включает в себя следующие разделы: Формы участия Модули задания и необходимое время Критерии оценки Необходимые приложения

Количество часов на выполнение задания: 10,5 ч.

#### 1. ФОРМА УЧАСТИЯ

#### индивидуальная

#### 2. МОДУЛИ ЗАДАНИЯ И НЕОБХОДИМОЕ ВРЕМЯ

#### Модули и время сведены в таблице 1

Таблица 1.

| N⁰        | Наименование молуля    | Максимальный балл | Время      | на |
|-----------|------------------------|-------------------|------------|----|
| $\Pi/\Pi$ | Паименование модуля    |                   | выполнение |    |
| 1         | Модуль А - Расширенная | 25                | 3,5 часа   |    |
|           | настройка Linux        |                   |            |    |
|           |                        |                   |            |    |
| 2         | Модуль В - Расширенная | 25                | 3,5 часа   |    |
|           | настройка Windows      |                   |            |    |
| 3         | Модуль С – Расширенные | 25                | 3,5 часа   |    |
|           | сетевые технологии     |                   |            |    |

#### Модули с описанием работ

Модуль 1: Модуль А - Расширенная настройка Linux

#### Конфигурация хостов

- 1) Настройте имена хостов в соответствии с диаграммой.
- 2) Установите следующее ПО на ВСЕ виртуальные машины:
  - а. Пакет tcpdump
  - b. Пакет net-tools
  - с. Редактор vim
  - d. lynx
  - e. dhclient
  - f. bind-utils
  - g. nfs-utils
  - h. cifs-utils
- 3) На хостах сформируйте файл /etc/hosts в соответствии с диаграммой (кроме адреса хоста L-CLI-A). Данный файл будет применяться во время

проверки в случае недоступности DNS-сервисов. Проверка по IPадресам выполняться не будет.

4) В случае корректной работы DNS-сервисов ответы DNS должны иметь более высокий приоритет.

#### Конфигурация сетевой инфраструктуры

- 1) Настройте IP-адресацию на ВСЕХ хостах в соответствии с диаграммой.
- 2) Настройте сервер протокола динамической конфигурации хостов для L-CLI-A и L-CLI-B
  - а. В качестве DHCP-сервера организации LEFT используйте L-RTR
    - i. Используйте пул адресов 172.16.100.60 172.16.100.75 для сети L-RTR-A
    - Используйте пул адресов 172.16.200.60 172.16.200.75 для сети L-RTR-В
    - ііі. Используете адрес L-SRV в качестве адреса DNS-сервера
  - b. Настройте DHCP-сервер таким образом, чтобы L-CLI-В всегда получал фиксированный IP-адрес в соответствии с диаграммой.
  - с. В качестве шлюза по умолчанию используйте адрес интерфейса соответствующего маршрутизатора в локальной сети
  - d. Используйте DNS-суффикс skill39.wsr
  - e. DNS-записи типа A соответствующего хоста должны обновляться при получении им адреса от DHCP-сервера.
- 3) На L-SRV настройте службу разрешения доменных имен
  - а. Сервер должен обслуживать зону skill39.wsr
  - b. Сопоставление имен организовать в соответствии с Таблицей 1
  - с. Настройте на R-SRV роль вторичного DNS сервера для зоны skill39.wsr
    - i. Используете адрес R-SRV в качестве адреса DNS-сервера для R-CLI
  - d. Запросы, которые выходят за рамки зоны skill39.wsr должны пересылаться DNS-серверу ISP. Для проверки используйте доменное имя ya.ru.

- е. Реализуйте поддержку разрешения обратной зоны.
- f. Файлы зон располагать в /opt/dns/
- 4) На L-FW настройте интернет-шлюз для организации коллективного доступа в интернет.
  - а. Настройте трансляцию сетевых адресов из внутренней сети в адрес внешнего интерфейса.
  - b. Организуйте доступность сервиса DNS на L-SRV по внешнему адресу L-FW.
  - с. Сервер L-FW должен перенаправлять внешние DNS запросы от OUT-CLI на L-SRV. Важно преобразовывать только <u>www.skill39.wsr</u> во внешний адрес R-FW.
- 5) Разверните LDAP-сервер для организации централизованного управления учетными записями
  - а. В качестве сервера выступает L-SRV
  - b. Учетные записи создать в соответствии с **Таблицей 2**.
  - с. Группы и пользователей создать в соответствии с Таблицей 2
  - d. Пользователи должны быть расположены в OU Users
  - e. Группы должны быть расположены в OU Groups
  - f. L-SRV, L-CLI-A и L-CLI-В должны аутентифицироваться через LDAP
  - g. Только группы Admin и Guest могут аутентифицироваться на клиентах
- 6) Реализуйте централизованное хранение домашних каталогов пользователей LDAP
  - а. Сервером домашних каталогов выступает L-SRV
  - b. Подключите 4 диска по 1Гб и объедините их в RAID5 используйте файловую систему ext4
  - с. Хранение домашних каталогов выполнять в /opt/homes/ монтируемой с собранного RAID5 массива
  - d. Определите квоту на хранение в 10 MB
  - е. Доступ к каталогам осуществлять по протоколу NFS

- 7) На L-SRV организуйте централизованный сбор журналов с хостов L-CLI-A, R-CLI, L-FW, L-SRV, R-RTR
  - а. Журналы должны храниться в директории /opt/logs/
  - b. Журналирование должно производится в соответствии с **Таблицей 3.**

#### Конфигурация служб удаленного доступа

- 1) На L-FW настройте сервер удаленного доступа на основе технологии OpenVPN:
  - а. В качестве сервера выступает L-FW
  - **b.** Параметры туннеля
    - і. Устройство TUN
    - іі. Протокол UDP
    - ііі. Применяется сжатие
    - iv. Порт сервера 1122
  - с. Ключевая информация должна быть сгенерирована на R-FW
  - **d.** В качестве адресного пространства подключаемых клиентов использовать сеть 5.5.5.0/27
  - е. Хранение всей необходимой (кроме конфигурационных файлов) информации организовать в /opt/vpn
- 2) На OUT-CLI настройте клиент удаленного доступа на основе технологии OpenVPN:
  - а. Запуск удаленного подключения должен выполняться скриптом start\_vpn.sh
    - i. Отключение VPN-туннеля должно выполняться скриптом **stop\_vpn.sh**
    - іі. Скрипты должны располагаться в /opt/vpn.
    - ііі. Скрипты должны вызываться из любого каталога без указания пути

Используйте следующий каталог для расположения файлов скриптов /opt/vpn/start\_vpn.sh

3) Настройте защищенный канал передачи данных между L-FW и R-FW с помощью технологии IPSEC:

- а. Параметры политики первой фазы IPSec:
  - i. Проверка целостности SHA-1
  - іі. Шифрование 3DES
  - ііі. Группа Диффи-Хелмана 14 (2048)
  - iv. Аутентификация по общему ключу WSR-2018
- **b.** Параметры преобразования трафика для второй фазы IPSec:
  - і. Протокол ESP
  - іі. Шифрование AES
  - ііі. Проверка целостности SHA-2
- с. В качестве трафика, разрешенного к передаче через IPsec-туннель, должен быть указан только GRE-трафик между L-FW и R-FW
- 4) Настройте GRE-туннель между L-FW и R-FW:
  - а. Используйте следующую адресацию внутри GRE-туннеля:
    - i. L-FW: 10.5.5.1/30
    - ii. R-FW: 10.5.5.2/30
- 5) Настройте динамическую маршрутизацию по протоколу OSPF с использованием пакета Quagga:
  - **а.** Анонсируйте все сети, необходимые для достижения полной связности
  - ь. Применение статических маршрутов не допускается
  - с. В обмене маршрутной информацией участвуют L-RTR-A, L-RTR-B, R-RTR, L-FW и R-FW
  - d. Соседство и обмен маршрутной информацией между L-FW и R-FW должно осуществляться исключительно через настроенный GRE-туннель
  - е. Анонсируйте сети локальных интерфейсов L-RTR-A и L-RTR-B.
- 6) На L-FW настройте удаленный доступ по протоколу SSH:
  - а. Доступ ограничен пользователями ssh\_p и ssh\_c
    - i. В качестве пароля использовать ssh\_pass
  - b. SSH-сервер должен работать на порту 1022

- 7) На OUT-CLI настройте клиент удаленного доступа SSH:
  - **а.** Доступ к серверу L-FW должен происходить автоматически по правильному порту, без его явного указания номера порта в команде подключения
  - Б. Для других серверов по умолчанию должен использоваться порт 22
  - с. Доступ к L-FW под учетной записью ssh\_p должен происходить с помощью аутентификации на основе открытых ключей.
- 1) На R-SRV установите и настройте веб-сервер apache:
  - а. Настройте веб-сайт для внешнего пользования www.skill39.wsr
    - i. Используйте директорию /var/www/html/out
  - b. Настройте веб-сайт для внутреннего пользования intra.skill39.wsr
    - i. Используйте директорию /var/www/html/intra
    - ii. Обеспечьте работу сайтов по протоколам http и https (сертификат должен быть сгененрирован на R-FW)
    - ііі. В случае доступности https должен происходить автоматическое перенаправление с http

#### Конфигурация служб хранения данных

- 1) Создайте LVM-том на R-RTR и разместите на нём каталог /opt/lvm
  - а. Виртуальные диски для размещения LVM-тома создайте самостоятельно
  - b. Обеспечьте создание снапшотов по расписанию раз в час с именем <Date>.<Time>
    - i. Убедитесь, что на время проверки хотя бы один снапшот создан

#### Конфигурация параметров безопасности и служб аутентификации

- 1) Настройте CA на R-FW, используя OpenSSL.
  - а. Используйте /etc/ca в качестве корневой директории СА
  - b. Атрибуты СА должны быть следующими:
    - і. Страна RU
    - ii. Организация WorldSkills Russia

- ііі. CN должен быть установлен как WSR CA
- с. Создайте корневой сертификат СА
- d. Все клиентские операционные системы должны доверять СА
- 2) Настройте межсетевой экран iptables на L-FW и R-FW
  - а. Запретите прямое попадание трафика из сетей в Internal
  - b. Разрешите удаленные подключения с использованием OpenVPN на внешний интерфейс маршрутизатора L-FW
  - с. Разрешите необходимый трафик для создания IPSec и GRE туннелей между организациями
  - d. Разрешите SSH подключения на соответствующий порт
  - е. Для VPN-клиентов должен быть предоставлен полный доступ к сети **Internal**
  - f. Разрешите необходимый трафик к серверам L-SRV и R-SRV по транслированным IP-адресам
  - g. Настройте ограничение доступа к сайту www.skill39.wsr при подключении по Remote-Access VPN. Разрешите доступ только к intra.wsr.right
  - h. Остальные сервисы следует запретить.
    - i. В отношении входящих (из внешней сети) ICMP запросов поступать по своему усмотрению

| Хост                                               | DNS-имя                                                                            |  |
|----------------------------------------------------|------------------------------------------------------------------------------------|--|
| L-CLI-A                                            | A,PTR: 1-cli-a.skill39.wsr                                                         |  |
| L-CLI-B                                            | A,PTR: 1-cli-b.skill39.wsr                                                         |  |
| L-RTR-A                                            | A: 1-rtr-a.skill39.wsr                                                             |  |
| L-RTR-B                                            | A: 1-rtr-b.skill39.wsr                                                             |  |
| L-SRV                                              | A,PTR: 1-srv.skill39.wsr<br>CNAME: server.skill39.wsr<br>CNAME: center.skill39.wsr |  |
| L-FW A: 1-fw.skill39.wsr<br>CNAME: vpn.skill39.wsr |                                                                                    |  |
| R-FW                                               | A: r-fw.skill39.wsr                                                                |  |
| R-SRV                                              | A,PTR: r-srv.skill39.wsr                                                           |  |

Таблица 1 – DNS-имена

|       | CNAME: intra.skill39.wsr |
|-------|--------------------------|
| R-RTR | A,PTR: r-rtr.skill39.wsr |
| R-CLI | A: r-cli.skill39.wsr     |

#### Таблица 2 – Учетные записи LDAP

| Группа | CN             | Пароль   | Доступ                       |
|--------|----------------|----------|------------------------------|
| Admin  | tux            | toor     | L-SRV,<br>L-CLI-A<br>L-CLI-B |
| Guest  | user1 – user99 | P@ssw0rd | L-CLI-A<br>L-CLI-B           |

#### Таблица 3 – Правила журналирования

| Источник    | Уровень журнала<br>(строгое<br>соответствие) | Файл                                       |
|-------------|----------------------------------------------|--------------------------------------------|
| Все хосты   | critical                                     | /opt/logs/ <hostname>/crit.log</hostname>  |
| L-SRV       | auth.*                                       | /opt/logs/ <hostname>/auth.log</hostname>  |
| L-FW        | *.err                                        | /opt/logs/ <hostname>/error.log</hostname> |
| R-RTR       | alert                                        | /opt/logs/ <hostname>/alert.log</hostname> |
| Все клиенты | *.err                                        | /opt/logs/err.log                          |

3) \*<HOSTNAME> - название директории для журналируемого хоста

\*\*В директории /opt/logs/ не должно быть файлов, кроме тех, которые указаны в таблице

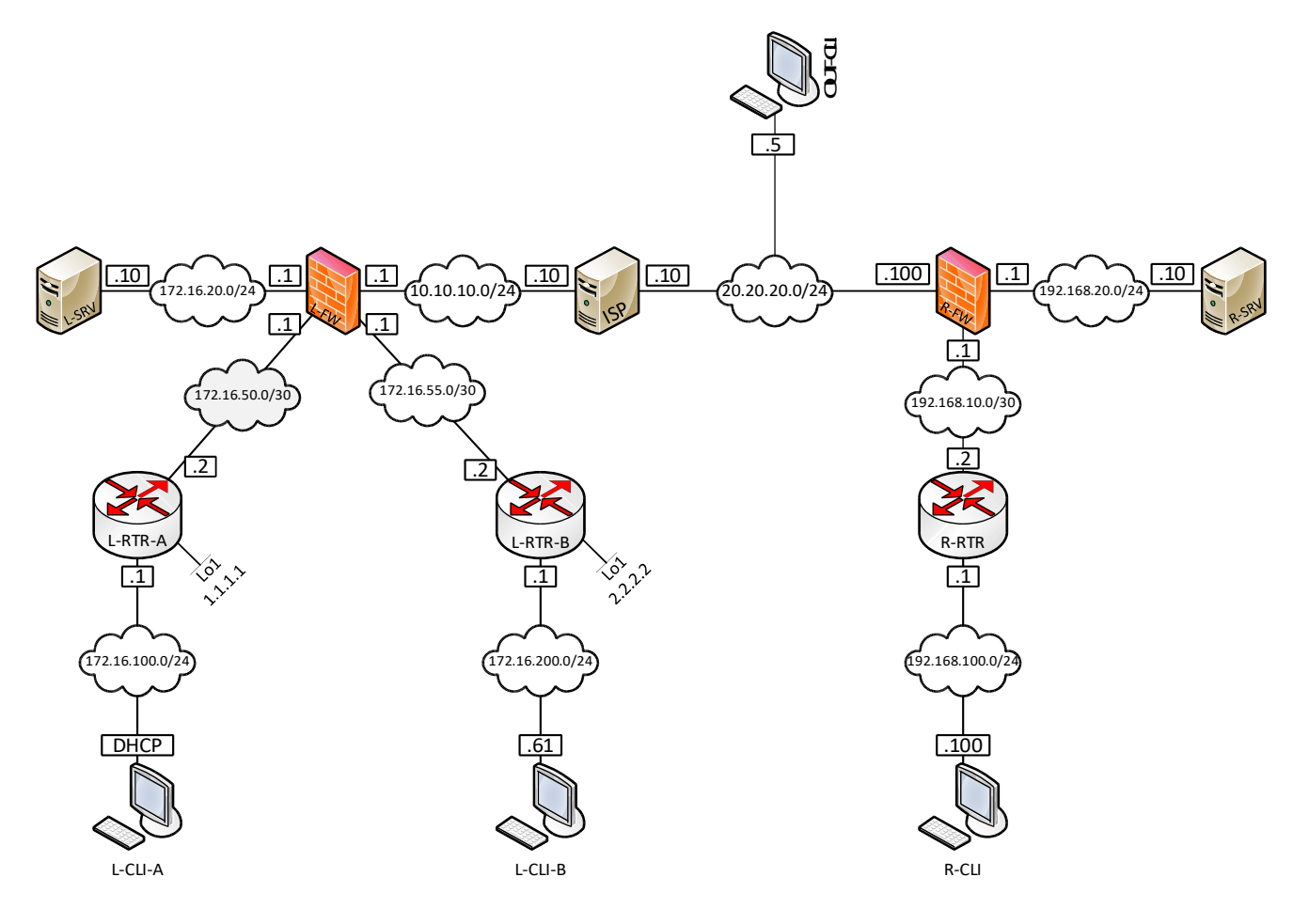

# **Модуль 2:** Модуль В - Базовая настройка Windows **Настройка DC-М**

#### Базовая настройка

- переименуйте компьютер в DC-M;
- задайте настройки сети в соответствии с таблицей 1;
- обеспечьте работоспособность протокола ICMP (для использования команды ping).

#### **Active Directory**

- сделайте сервер основным контроллером домена Moscow.ru;
- настройте одностороннее нетранзитивное доверие с доменом Izhevsk.ru
   пользователи домена Moscow.ru должны иметь доступ к ресурсам домена Izhevsk.ru, но не наоборот.

#### DHCP

- настройте протокол DHCP для автоконфигурации клиентов;
- настройте failover: mode Load balancer, partner server FILES-M, state swithover – 10 min;
- диапазон выдаваемых адресов: 172.16.0.100-200/24;
- настройте дополнительные свойства области (адреса обоих DNSсерверов и основного шлюза).

#### DNS

- настройте необходимые зоны прямого и обратного просмотра, обеспечьте их согласованную работу со службой DNS на FILES-M;
- создайте вручную все необходимые записи типа A и PTR для серверов домена и необходимых web-сервисов;
- сделайте необходимые настройки для работоспособности доверия с доменом Izhevsk.ru (при появлении в сети новых DNS серверов они должны автоматически получать необходимые для работоспособности доверия настройки).

#### GPO

- запретите анимацию при первом входе пользователей в систему на всех клиентских компьютерах домена;
- члены группы IT должны быть членами группы локальных администраторов на всех клиентских компьютерах домена;

- в браузерах IE Explorer и Microsoft Edge (установите и используйте windows10.admx) должна быть настроена стартовая страница www.moscow.ru;
- запретите изменение экранной заставки и *Корзину* на рабочем столе для всех пользователей домена, кроме членов группы локальных администраторов клиентских компьютеров;
- для членов группы Experts настройте перенаправление папок my *Documents* и *Desktop* по адресу FILES-M $\rightarrow$ d:\shares\redirected.

#### Элементы доменной инфраструктуры

- создайте подразделения: Experts, Competitors, Managers, Visitors, IT и Project;
- в соответствующих подразделениях создайте доменные группы: Experts, Competitors, Managers, Visitors, IT, Project\_Budget-R, Project\_Budget-W, Project\_Intranet-R, Project\_Intranet-W, Project\_Logistics-R, Project\_Logistics-W;

также создайте доменную группу DAClients

Внимание! Указанные выше подразделения и группы должны быть созданы в домене обязательно. Если Вы считаете, что для выполнения задания необходимы дополнительные элементы доменной инфраструктуры, Вы можете создать их.

- создайте пользователей, используя прилагаемый excel-файл (вся имеющаяся в файле информация о пользователях должна быть внесена в Active Directory); поместите пользователей в соответствующие подразделения и группы; все созданные учетные записи должны быть включены и доступны;
- для каждого пользователя создайте автоматически подключаемую в качестве диска U:\ домашнюю папку по адресу FILES- М→d:\shares\users.

#### Настройка FILES-М

#### Базовая настройка

- переименуйте компьютер в FILES-M;
- задайте настройки сети в соответствии с таблицей 1;
- обеспечьте работоспособность протокола ICMP (для использования команды ping);

- присоедините компьютер к домену Moscow.ru;
- из четырех имеющихся жестких дисков создайте RAID-5 массив; назначьте ему букву D:\.

#### **Active Directory**

- сделайте сервер дополнительным контроллером домена Moscow.ru;
- контроллер не должен выполнять функцию глобального каталога.

#### DHCP

- настройте протокол DHCP для автоконфигурации клиентов;
- настройте failover: mode Load balancer, partner server DC-M, state swithover – 10 min;

#### DNS

- сделайте сервер дополнительным DNS-сервером в домене Moscow.ru;
- загрузите с DC-М все зоны прямого и обратного просмотра.

#### Общие папки

- создайте общие папки для подразделений (Competitors, Experts and Managers) по адресу FILES-M→d:\shares\departments;
- обеспечьте привязку общей папки подразделения к соответствующей группе в качестве диска G:\;
- создайте общую папку проектов по адресу FILES- $M \rightarrow d$ :\shares\projects;
- в папке d:\shares\projects создайте следующие папки: Budget, Intranet, Logistics; настройте разрешения этих папок в соответствии с таблицей 2;
- создайте привязку общей папки проектов для всех пользователей, кроме членов группы Visitors, в качестве диска P:\; пользователи должны видеть только те папки внутри диска P:\, к которым им разрешен доступ.

#### Квоты/Файловые экраны

- установите максимальный размер в 5Gb для каждой домашней папки пользователя (U:\);
- запретите хранение в домашних папках пользователей файлов с расширениями .cmd и .exe; учтите, что файлы остальных типов пользователи вправе хранить в домашних папках.

#### IIS

• создайте сайт для менеджеров компании (используйте предоставленный htm-файл в качестве документа по умолчанию);

# Настройка ROOTCA-M

#### Базовая настройка

- переименуйте компьютер в ROOTCA-M;
- задайте настройки сети в соответствии с таблицей 1;
- обеспечьте работоспособность протокола ICMP (для использования команды ping);
- не присоединяйте компьютер к какому-либо домену.

# Службы сертификации

- установите службы сертификации;
- настройте одиночный корневой сервер сертификации (длина ключа и алгоритмы шифрования значения не имеют);
- имя центра сертификации Moscow Root CA;
- срок действия сертификата 10 лет;
- CRL location: http://SUBCA-M.Moscow.ru/certenroll/<caname><crlnamesuffix><deltacrlallowed>.crl
- AIA location: http://SUBCA-M.Moscow.ru/certenroll/<serverdnsname>\_<certificatename>.crt
- создайте список отзыва сертификатов и сертификат корневого центра сертификации для SUBCA-M;
- выпустите сертификат подчиненного центра сертификации для SUBCA-М, одобрив соответствующий запрос;
- после всех настроек отключите сетевой интерфейс.

# Настройка SUBCA-M

### Базовая настройка

- переименуйте компьютер в SUBCA-M;
- задайте настройки сети в соответствии с таблицей 1;
- обеспечьте работоспособность протокола ICMP (для использования команды ping);
- присоедините компьютер к домену Moscow.ru.

### Службы сертификации

• установите службы сертификации;

- настройте подчиненный доменный центр сертификации;
- имя центра сертификации Moscow Sub CA;
- срок действия сертификата 5 лет;
- импортируйте и опубликуйте список отзыва сертификатов с ROOTCA-М;
- настройте шаблон выдаваемого сертификата для клиентских компьютеров *MoscowClients: subject name=common name*, автозапрос для всех клиентских компьютеров домена;

#### Настройка CLIENT-М

#### Базовая настройка

- переименуйте компьютер в CLIENT-M;
- обеспечьте работоспособность протокола ICMP (для использования команды ping);
- присоедините компьютер к домену Moscow.ru;
- установите набор компонентов удаленного администрирования RSAT;
- запретите использование «спящего режима»;
- используйте компьютер для тестирования настроек в домене Moscow.ru: пользователей, общих папок, групповых политик, в том числе – тестирования удаленных подключений через Direct Access (временно переключаю компьютер в сеть Internet).

#### Работа с DC-IZ

#### Восстановление доступа

 получите (восстановите) доступ к контроллеру домена и реплике Active Directory; помните – на сервере хранится важная информация, поэтому просто переустановить операционную систему нельзя!

#### DNS

- сделайте необходимые настройки для работоспособности доверия с доменом Moscow.ru (при появлении в сети новых DNS серверов они должны автоматически получать необходимые для работоспособности доверия настройки);
- обеспечьте разрешение имен сайтов www.moscow.ru и www.izhevsk.ru.

#### Работа с IIS-IZ

- IIS
  - создайте сайт www.moscow.ru (используйте предоставленный htm-файл в качестве документа по умолчанию);
  - создайте сайт www.izhevsk.ru (используйте предоставленный htm-файл в качестве документа по умолчанию);
  - оба сайта должны быть доступны по протоколу https с использованием сертификатов, выданных SUBCA-M.

# Работа с CLIENT-IZ

#### Базовая настройка

- переименуйте компьютер в CLIENT-IZ;
- обеспечьте работоспособность протокола ICMP (для использования команды ping);
- присоедините компьютер к домену Izhevsk.ru;
- запретите использование «спящего режима»;
- используйте компьютер для тестирования настроек в домене Izhevsk.ru.

#### Настройка INET

#### Базовая настройка

- переименуйте компьютер в INET;
- задайте настройки сети в соответствии с таблицей 1;
- обеспечьте работоспособность протокола ICMP (для использования команды ping);
- не присоединяйте компьютер к какому-либо домену.

### **DNS/IIS**

- настройте эмуляцию подключения к Интернету, принимая во внимание версии используемых операционных систем;
- создайте в DNS соответствующие записи для удаленного подключения клиентов к серверу Direct Access в домене Moscow.ru, а также записи для доступа внешних клиентов к сайтам www.moscow.ru и www.izhevsk.ru.

### DHCP

- настройте протокол DHCP для клиентов в сети Internet;
- диапазон выдаваемых адресов: .170-190/24;
- остальные необходимые параметры области сконфигурируйте по вашему выбору.

# Настройка EDGE-IZ

#### Базовая настройка

- переименуйте компьютер в EDGE-IZ;
- задайте настройки сети в соответствии с таблицей 1;
- обеспечьте работоспособность протокола ICMP (для использования команды ping);
- присоедините компьютер к домену Izhevsk.ru.

#### Настройка RRAS

- установите службу RRAS;
- настройте защищенное VPN-соединение с доменом Moscow.ru с использованием аутентификации по сертификатам компьютеров; сертификаты должны быть выданы SUBCA-M; весь трафик между доменами должен передаваться через это соединение;
- настройте проброс портов для доступа удаленных клиентов (проверяется из сети Internet) к сайтам www.moscow.ru и www.izhevsk.ru, развернутым на IIS-IZ.

### Настройка EDGE-M

#### Базовая настройка

- переименуйте компьютер в EDGE-M;
- задайте настройки сети в соответствии с таблицей 1;
- обеспечьте работоспособность протокола ICMP (для использования команды ping);
- присоедините компьютер к домену Moscow.ru.

### Настройка RRAS

- установите службу RRAS;
- настройте защищенное VPN-соединение с доменом Izhevsk.ru с использованием аутентификации по сертификатам компьютеров; сертификаты должны быть выданы SUBCA-M; весь трафик между доменами должен передаваться через это соединение.

#### Настройка Direct Access

- сделайте учетные записи компьютеров CLIENT-M и REMOTE-M членам группы DAClients;
- только члены группы DAClients могут подключаться к сети с использованием Direct Access;
- название соединения *DA-Moscow*;

- в качестве NCA используйте FILES-M;
- для подключения внешних клиентов используйте имя connect.moscow.ru;
- для настройки используйте соответствующий сертификат, выданный SUBCA-M (использование самозаверенных сертификатов не допускается);
- клиенты Direct Access должны иметь полный доступ к общим ресурсам в обоих офисах.

#### Настройка REMOTE-М

#### Базовая настройка

- переименуйте компьютер в REMOTE-M;
- обеспечьте работоспособность протокола ICMP (для использования команды ping);
- запретите использование «спящего режима»;
- не меняя сетевых настроек (сетевой интерфейс должен быть соединен с сетью Internet) присоедините компьютер к домену Moscow.ru в режиме OFFLINE;
- сохраните созданный на DC-M файл ответов для offline-присоединения к домену по адресу C:\Remote.txt.

| Имя компьютера | Имя домена | IP-адреса         |
|----------------|------------|-------------------|
| DC-IZ          |            | 172.19.0.1/24     |
| CLIENT-IZ      |            | DHCP              |
| IIS-IZ         | Izhevsk.ru | 172.19.0.3/24     |
| EDCE IZ        | -          | 172.19.0.250/24   |
| EDGE-IZ        |            | 200.100.50.101/24 |
| DC-M           |            | 172.16.0.1/24     |
| FILES-M        |            | 172.16.0.2/24     |
| SUBCA-M        | -          | 172.16.0.4/24     |
| EDCE M         | Moscow.ru  | 172.16.0.250/24   |
| EDGE-W         | -          | 200.100.50.100/24 |
| CLIENT-M       |            | DHCP              |
| REMOTE-M       |            | DHCP              |

#### Таблица 1 – Реквизиты

| ROOTCA-M |      | 172.16.0.3/24     |
|----------|------|-------------------|
|          | None |                   |
| INET     |      | 200.100.50.200/24 |
|          |      |                   |

#### Таблица 2 – Файловый доступ

| Имя общего<br>ресурса | Расположение               | Доступ только для<br>чтения | Доступ для чтения и<br>записи |
|-----------------------|----------------------------|-----------------------------|-------------------------------|
| Budget                |                            | Project_Budget-R            | Project_Budget-W              |
| Intranet              | FILES-M→D:\shares\projects | Project_Intranet-R          | Project_Intranet-W            |
| Logistics             |                            | Project_Logistics-R         | Project_Logistics-W           |

#### ДИАГРАММА ВИРТУАЛЬНОЙ СЕТИ

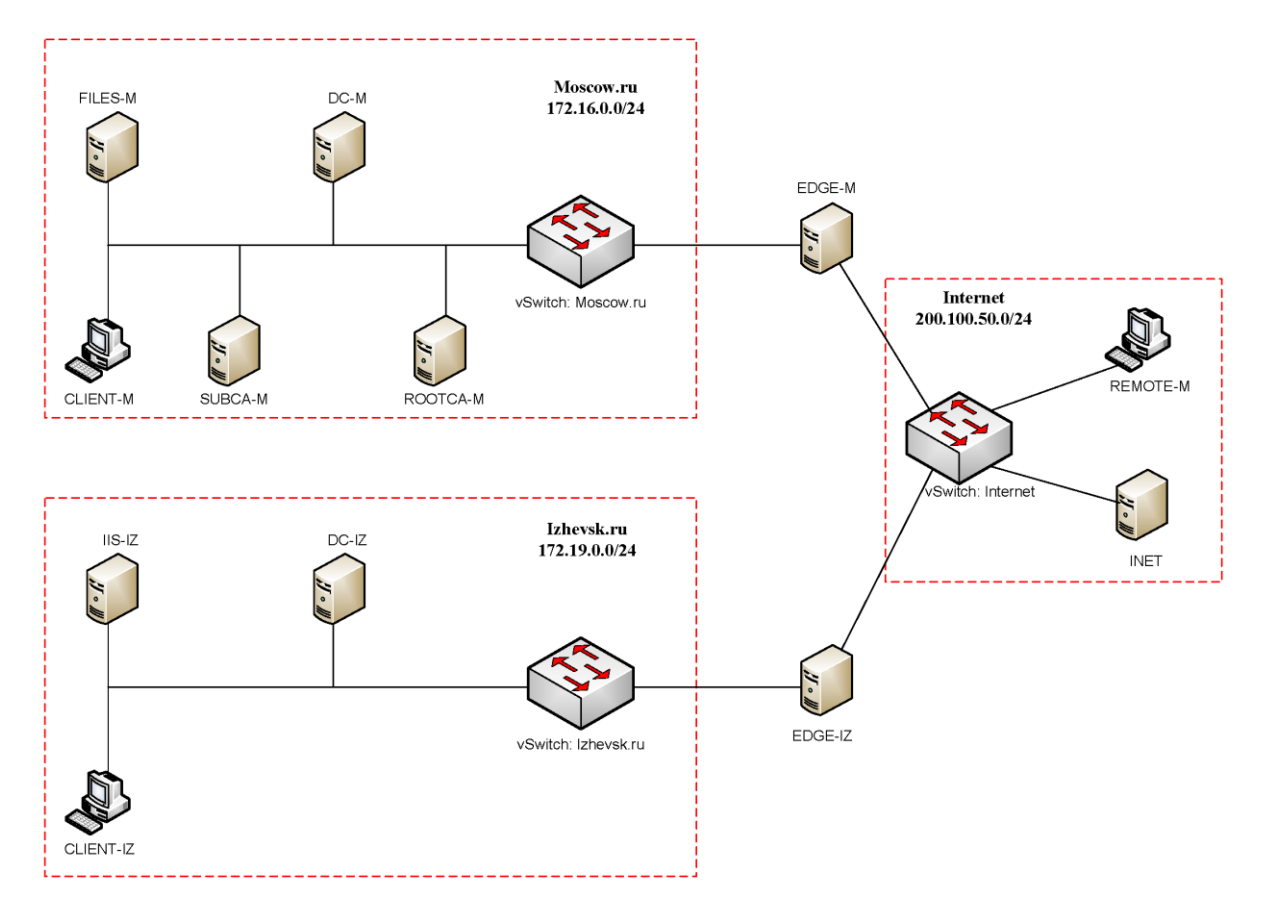

Модуль 3: Модуль С – Базовые сетевые технологии

#### А. Базовая настройка

- 1. Задайте имя всех устройств в соответствии с топологией.
- 2. Назначьте для всех устройств доменное имя wsr2018.ru.
- 3. Создайте на всех устройствах пользователей wsr2018 с паролем cisco
  - а. Пароль пользователя должен храниться в конфигурации в виде результата хэш-функции.
  - b. Пользователь должен обладать максимальным уровнем привилегий.
- 4. На всех устройствах установите пароль **wsr** на вход в привилегированный режим.
  - а. Пароль должен храниться в конфигурации НЕ в виде результата хэш-функции.
  - b. На межсетевом экране ASA настройте вход в привилегированный режим по паролю пользователя (без запроса имени пользователя).
  - с. Настройте режим, при котором все пароли в конфигурации хранятся в зашифрованном виде. На ASA используйте шифрование AES.
- 5. Для всех устройств реализуйте модель ААА.
  - а. Аутентификация на линиях виртуальных терминалов с 0 по 15 должна производиться с использованием локальной базы учётных записей. (кроме маршрутизатора HQ1)
  - b. После успешной аутентификации при удалённом подключении пользователи сразу должен получать права, соответствующие их уровню привилегий или роли (кроме межсетевого экрана ASA).
  - с. Настройте необходимость аутентификации на локальной консоли.
  - d. При успешной аутентификации на локальной консоли пользователи должны сразу должен получать права, соответствующие их уровню привилегий или роли.

- 6. На устройствах, к которым разрешен доступ, в соответствии с топологиями L2 и L3, создайте виртуальные интерфейсы, подынтерфейсы и интерфейсы типа петля, назначьте IP-адреса.
  - 7. Все устройства должны быть доступны для управления по протоколу SSH версии 2.

#### В. Настройка коммутации

- 1. Для централизованного конфигурирования VLAN в коммутируемой сети предприятия используйте протокол VTP версии 3.
  - а. В качестве основного сервера VTP настройте HQSW1.
  - b. Коммутаторы SW1, SW2 и HQSW2 настройте в качестве VTP клиента.
  - с. В качестве домена используйте wsr2018.ru
  - d. Используйте пароль VTPPass для защиты VTP.
  - е. Таблица VLAN должна содержать следующие сети:
    - i. VLAN100 с именем MGT.
    - ii. VLAN200 с именем **DATA**.
    - iii. VLAN300 с именем **OFFICE**.
    - iv. VLAN400 с именем VOIP.
- 2. Между всеми коммутаторами настройте транки с использованием протокола IEEE 802.1q.
  - а. Транки между коммутаторами HQSW1 и HQSW2, а также между SW1 и SW2 должны быть настроены без использования согласования. Отключите протокол DTP явным образом.
  - b. Транки между коммутаторами HQSW1 и SW1, SW2, а также между HQSW2 и SW1, SW2 должны быть согласованы по DTP, коммутаторы HQSW1 и HQSW2 должны инициировать создание транка, а коммутаторы SW1 и SW2 должны ожидать начала согласования параметров от соседа, но сами не инициировать согласование.
- 3. Настройте агрегирование каналов связи между коммутаторами.
  - а. Номера портовых групп:
    - 1 между коммутаторами HQSW1 (G1/0/6-7) и SW1 (F0/6-7);
    - 2 между коммутаторами HQSW2 (G1/0/6-7) и SW2 (F0/6-7);
    - 3 между коммутаторами HQSW1 (G1/0/1-2) и HQSW2 (G1/0/1-2);
  - b. Агрегированный канал между HQSW1 и SW1 должен быть организован с использованием протокола согласования LACP. HQSW1 должен быть настроен в активном режиме, SW1 в пассивном.
  - с. Агрегированный канал между HQSW2 и SW2 должен быть организован с использованием протокола согласования PAgP. HQSW2 должен быть настроен в предпочтительном, SW2 в автоматическом.
  - d. Агрегированный канал между HQSW1 и HQSW2 должен работать без использования протоколов согласования.
  - е. Все агрегированные каналы должны работать в режиме L2.
- 4. Конфигурация протокола остовного дерева:
  - а. Используйте протокол совместимый с IEEE 802.1s.
  - b. Необходимо обеспечить два экземпляра деревьев во всей сети центрального офиса (не считая нулевой экземпляр).
    - i. Экземпляр под номером 1 для VLAN 100,200
    - іі. Экземпляр под номером 2 для VLAN 300,400
  - с. Коммутатор HQSW1 должен являться корнем связующего дерева в сетях VLAN 100 и 200, в случае отказа HQSW1, корнем должен стать коммутатор HQSW2.
  - d. Коммутатор HQSW2 должен являться корнем связующего дерева в сетях VLAN 300 и 400, в случае отказа HQSW2, корнем должен стать коммутатор HQSW1.
  - e. Настройте порты G1/0/24 коммутатора HQSW1 и F0/10 коммутатора SW1, таким образом, что при включении они сразу переходили в состояние forwarding не дожидаясь пересчета

остовного дерева. При получении BPDU пакета данные порты должны переходить в состояние error-disabled.

5. Настройте порты F0/10 на коммутаторах SW1 и SW2, а также G1/0/8 на коммутаторах HQSW1 и HQSW2 в соответствии с L2 диаграммой. Порты должны работать в режиме доступа.

# С. Настройка подключений к глобальным сетям

- 1. Настройте подключение PPPoE между ISP1 и маршрутизатором BR1.
  - а. Настройте РРРоЕ клиент на BR1.
  - b. Используйте имя пользователя **cisco** и пароль **cisco**
  - с. Устройства походят одностороннюю аутентификацию по протоколу СНАР, только ISP1 проверяет имя пользователя и пароль.
  - d. BR1 должен автоматически получать адрес от ISP1.
- 2. Провайдер ISP1 использует протокол L2TP для подключения офиса HQ1.
  - а. Настройте HQ1 в качестве L2TP-клиента.
    - i. Используйте адрес 10.1.1.1 в качестве сервера L2TP.
    - ii. Настройте VirtualPPP с номером 100.
    - ііі. HQ1 должен автоматически получать адрес от ISP1.
    - iv. Настройте взаимную аутентификацию по протоколу СНАР. Используйте логин client65000 и пароль L2TPass
    - v. Аутентифицируйте провайдера по логину ISP1
    - vi. Используйте МТU 1450
- 3. Настройте подключение HQ1 к ISP2 с помощью Frame Relay.
  - a. Используйте тип LMI cisco.
  - b. Используйте DLCI 102.
- 4. Настройте подключение BR2 к провайдеру ISP2 с помощью протокола PPP.
  - a. Настройте Multilink PPP с использованием двух Serialинтерфейсов.
  - b. Используйте 1 номер интерфейса.
  - с. Не используйте аутентификацию.
  - d. BR2 должен автоматически получать адрес от ISP2.
- 5. Для подключения BR2 к провайдеру ISP1 настройте туннель GRE. Используйте туннельный интерфейс с номером 10. В качестве транспорта используйте адреса в соответствии с диаграммой L3.

6. ASA подключена к провайдеру ISP1 и ISP2 с помощью IPoE и имеет статические адреса.

# Настройка маршрутизации

- 1. В офисе HQ, на устройствах HQSW1, HQSW2, HQ1 и ASA настройте протокол динамической маршрутизации OSPF.
  - a. Включите в обновления маршрутизации сети в соответствии с Routing-диаграммой.
  - b. Используйте область с номером 51 для всех сетей центрального офиса.
  - c. HQSW1 и HQSW2 должны устанавливать соседство только в сети 172.16.0.0/30.
  - d. Отключите отправку обновлений маршрутизации на всех интерфейсах, где не предусмотрено формирование соседства.
- 2. Настройте протокол динамической маршрутизации OSPF в офисах BR1 и BR2 с главным офисом HQ.
  - a. Включите в обновления маршрутизации сети в соответствии с Routing-диаграммой.
  - b. Используйте магистральную область для сети DMVPN.
  - с. В сети DMVPN маршрутизатор HQ1 должен исполнять роль DR.
  - d. Соседства между офисами (HQ, BR1 и BR2) должны устанавливаться через защищенную DMVPN сеть.
  - е. В офисе BR1 используйте область с номером 1.
  - f. В офисе BR2 используйте область с номером 2.
  - g. Отключите отправку обновлений маршрутизации на всех интерфейсах, где не предусмотрено формирование соседства.
- ISP1 предоставляет подсеть PA (Provider Aggregatable) адресов (11.11.11.11/32) для офиса BR1. На маршрутизаторе BR1 настройте протокол динамической маршрутизации EIGRP с номером автономной системы 2018.
  - a. Включите в обновления маршрутизации сети в соответствии с Routing-диаграммой.
  - b. Используйте аутентификацию с помощью связки ключей **EIGRP** с ключом **WSR** и номером ключа **2**.

- с. Провайдер ISP1 выполняет редистрибуцию маршрута 11.11.11.11/32 в сеть BGP, убедитесь в том, что вы корректно анонсируете данный маршрут провайдеру.
- Офисы HQ и BR2 имеют подсети PI (Provider Independent) адресов и автономную систему 65000 и 65020 соответственно. На маршрутизаторах настройте протокол динамической маршрутизации BGP в соответствии с таблицей

| Устройство | AS    |
|------------|-------|
| HQ1        | 65000 |
| ASA        | 65000 |
| ISP1       | 65001 |
| ISP2       | 65002 |
| BR2        | 65020 |

- a. Настройте автономные системы в соответствии с Routingдиаграммой.
- b. Маршрутизатор HQ1 и ASA должны быть связаны с помощью iBGP. Используйте для этого соседства интерфейс Loopback1 на HQ1.
- с. Включите в обновления маршрутизации сети в соответствии с Routing-диаграммой.
- d. На HQ1 и ASA настройте редистрибуцию маршрута по умолчанию из BGP в OSPF. Все устройства должны предпочитать маршрут от HQ1, и переключаться на маршрут через ASA только в случае отсутствия связи на HQ1.

# **D.** Настройка служб

- 1. В сетевой инфраструктуре сервером синхронизации времени является SRV1. Все остальные сетевые устройства должны использовать в качестве сервера времени HQ1.
  - а. Передача данных между HQ1 и SRV1 осуществляется без аутентификации.

- b. Настройте временную зону с названием SAKT, укажите разницу с UTC +11 часов.
- с. Настройте сервер синхронизации времени. Используйте стратум 2.
- d. Используйте для синхронизации клиентов с HQ1 аутентификацию MD5 с ключом **WSR**.
- 2. Настройте динамическую трансляцию портов (РАТ):
  - а. На маршрутизаторе HQ1 настройте динамическую трансляцию портов (PAT) для сети OFFICE в адрес петлевого интерфейса 1.1.1.1.
  - b. На маршрутизаторе BR1 настройте динамическую трансляцию портов (PAT) для сети 192.168.1.0/24 в адрес петлевого интерфейса 11.11.11.11.
  - с. На маршрутизаторе BR2 настройте динамическую трансляцию портов (PAT) для сети 192.168.2.0/24 в адрес петлевого интерфейса 22.22.22.22.
- 3. На коммутаторе HQSW1 и HQSW2 настройте службу отказоустойчивости внутреннего шлюза.
  - а. Настройте HSRP группу для подсети OFFICE
    - і. Номер группы 300
    - В качестве виртуального IP-адреса используйте адрес 192.168.3.254
    - ііі. Настройте приоритет 100 для маршрутизатора HQSW1, для HQSW2 — 120.
    - iv. Настройте аутентификацию по паролю hsrp
    - v. Разрешите перехват роли активного шлюза устройством с большим приоритетом
- 4. Настройте протокол динамической конфигурации хостов со следующими характеристиками
  - а. На маршрутизаторе HQ1 для подсети OFFICE:
    - і. Адрес сети 192.168.3.0/24.

- іі. Адрес шлюза по умолчанию виртуальный IP-адрес настроенной HSRP группы.
- ііі. Адрес ТFTP-сервера 172.16.0.10.
- iv. Компьютер PC1 должен получать адрес 192.168.3.10.
- v. На коммутаторах HQSW1 и HQSW2 настройте DHCP-relay.

## Е. Настройка механизмов безопасности

- 1. На маршрутизаторе BR2 настройте пользователей с ограниченными правами.
  - а. Создайте пользователей user1 и user2 с паролем cisco
  - b. Назначьте пользователю user1 уровень привилегий 5.
    Пользователь должен иметь возможность выполнять все команды пользовательского режима, а также выполнять перезагрузку и отладку с помощью команд debug.
  - с. Создайте и назначьте view-контекст sh\_view на пользователя
    - i. Команду show cdp neighbor
    - ii. Все команды show ip \*
    - ііі. Команду who
  - d. Создайте view-контекст ping\_view. Включите в него
    - i. Команду ping
    - ii. Команду traceroute
  - e. Создайте superview-контекст с именем super, объединяющий эти 3 контекста. При входе на маршрутизатор пользователь user2 должен попадать в данный контекст
  - f. Убедитесь, что пользователи не могут выполнять другие команды в рамках присвоенных контекстов и уровней привилегий.
- 2. На порту F0/10 коммутатора SW1, включите и настройте Port Security со следующими параметрами:
  - а. не более 2 адресов на интерфейсе

- b. адреса должны динамически определяться, но не сохраняться в конфигурации.
- с. при попытке подключения устройства с адресом, нарушающим политику, на консоль должно быть выведено уведомление, порт не должен быть отключен.
- 3. На коммутаторе SW2 включите DHCP Snooping для подсети OFFICE. Используйте флеш-память в качестве места хранения базы данных.
- 4. На коммутаторе SW2 включите динамическую проверку ARP-запросов в сети OFFICE. Сделайте порт Fa0/11 доверенным.

## **F.** Настройка параметров мониторинга и резервного копирования

- **G.** На маршрутизаторе HQ1 и межсетевом экране ASA настройте журналирование системных сообщений на сервер SRV1, включая информационные сообщения.
- **Н.** На маршрутизаторе HQ1 и межсетевом экране ASA настройте возможность удаленного мониторинга по протоколу SNMP v3.
  - а. Задайте местоположение устройств YEKT, Russia
  - b. Задайте контакт admin@wsr.ru
  - с. Используйте имя группы WSR.
  - d. Создайте профиль только для чтения с именем RO.
  - е. Используйте для защиты SNMP шифрование AES128 и аутентификацию SHA1.
  - f. Используйте имя пользователя: snmpuser и пароль: snmppass
  - g. Для проверки вы можете использовать команду snmp\_test на SRV1.
- I. На маршрутизаторе HQ1 настройте резервное копирование конфигурации
  - Резервная копия конфигурации должна сохраняться на сервер SRV1 по протоколу TFTP при каждом сохранении конфигурации в памяти устройства

Для названия

## J. Конфигурация виртуальных частных сетей

- 1. На маршрутизаторах HQ1, BR1 и BR2 настройте DMVPN:
  - а. Используйте в качестве VTI интерфейс Tunnel1
  - b. На каждом интерфейсе установите значение MTU равное 1400 для IPv4 и IPv6.
  - с. Используйте адресацию в соответствии с VPN-диаграммой
  - d. Режим GRE Multipoint
  - e. Интерфейс-источник Loopback-интерфейс на каждом маршрутизаторе.
  - f. Настройки NHRP:
    - і. Идентификатор сети 111
    - іі. Пароль для аутентификации NHRP WSR2018
  - g. В качестве DMVPN-хаба и NHS-сервера используйте маршрутизатор HQ1.
- 2. Защита туннелей DMVPN должна обеспечиваться с помощью IPsec.
  - а. Параметры политики первой фазы:
    - і. Проверка целостности SHA-384
    - іі. Шифрование AES-192
    - ііі. Группа Диффи-Хэлмана 14
  - b. Параметры преобразования трафика для второй фазы:
    - і. Протокол ESP
    - іі. Шифрование AES

Проверка целостности – MD5

Топология L1

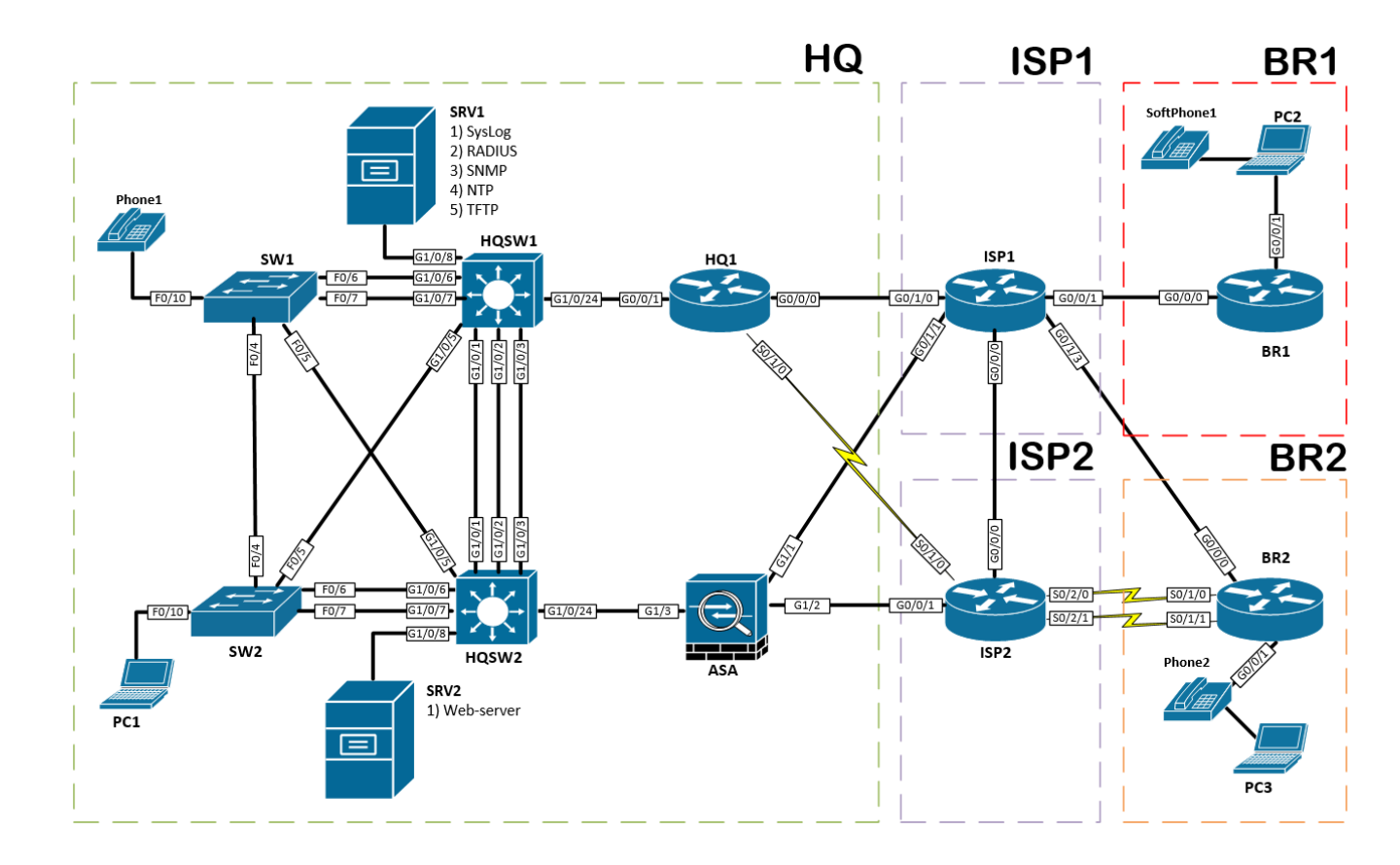

Топология L2

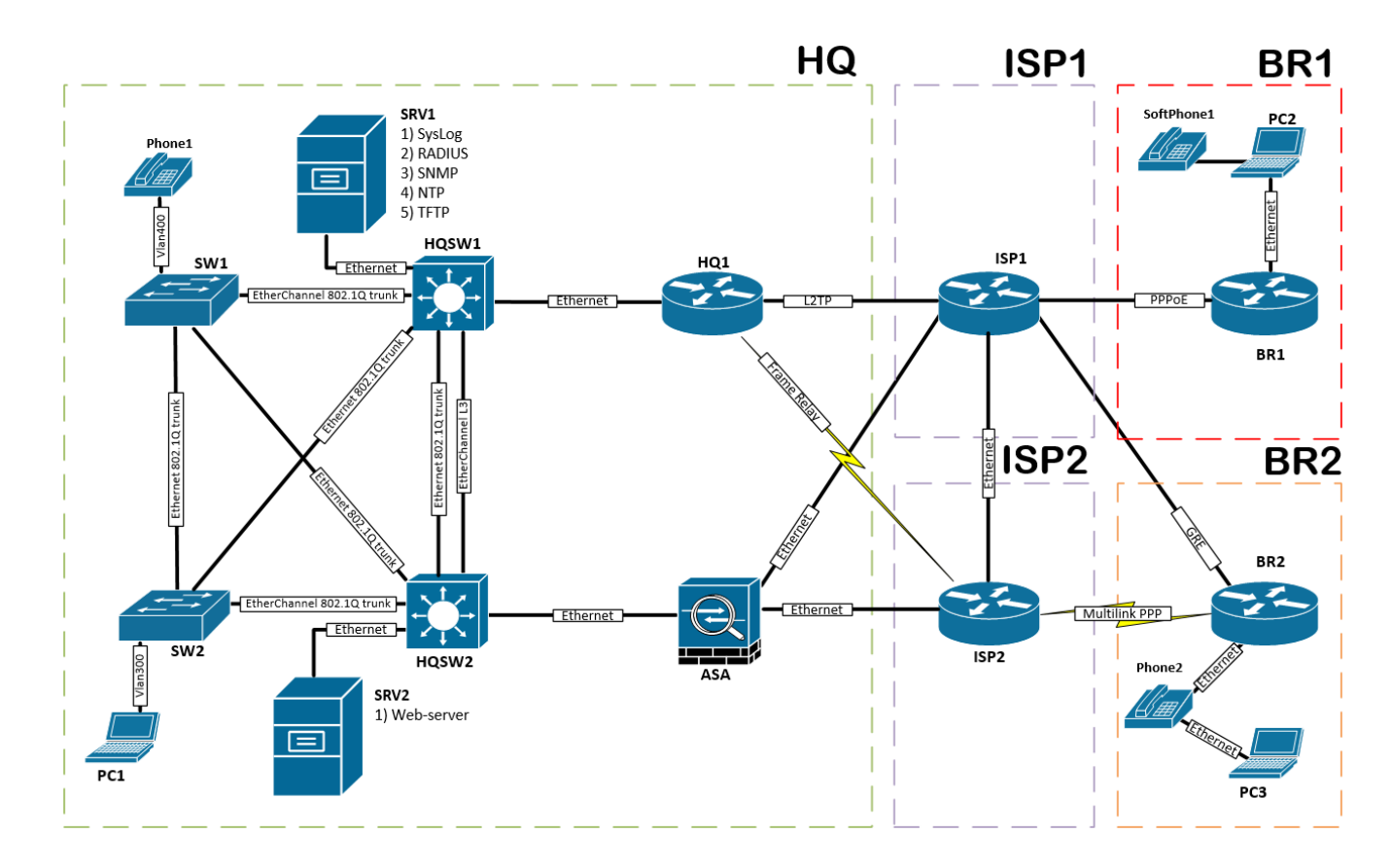

## Топология L3

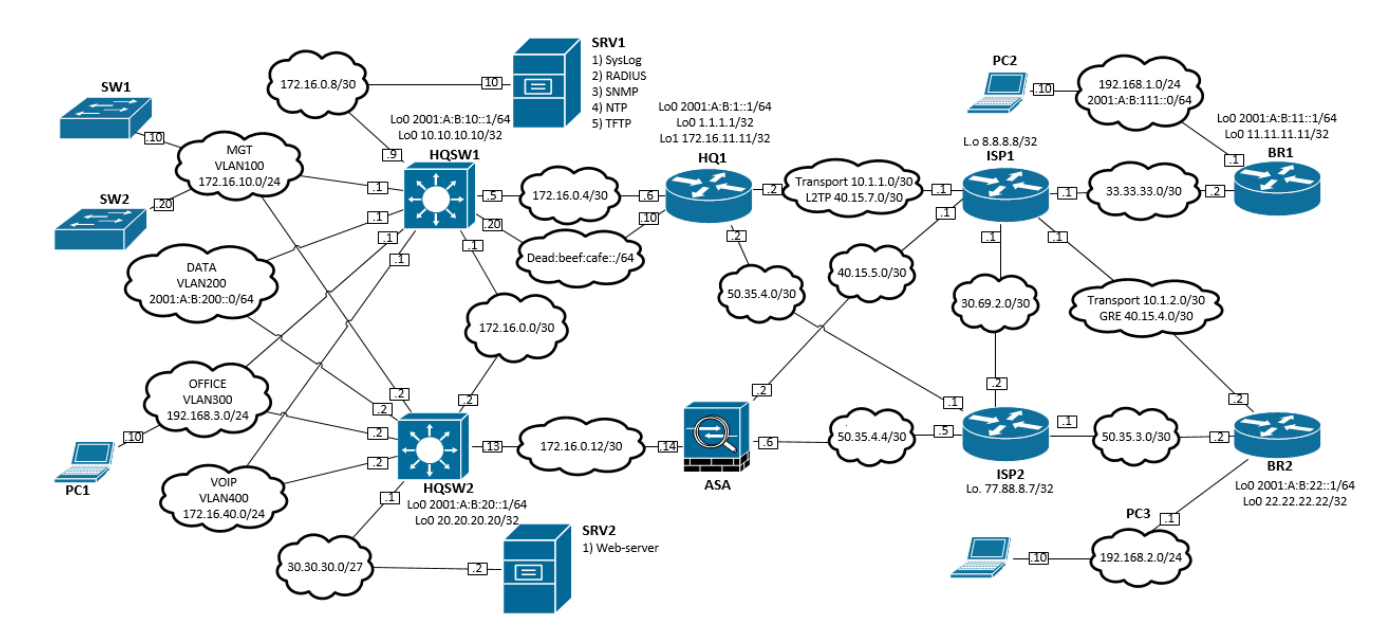

## Routing-диаграмма

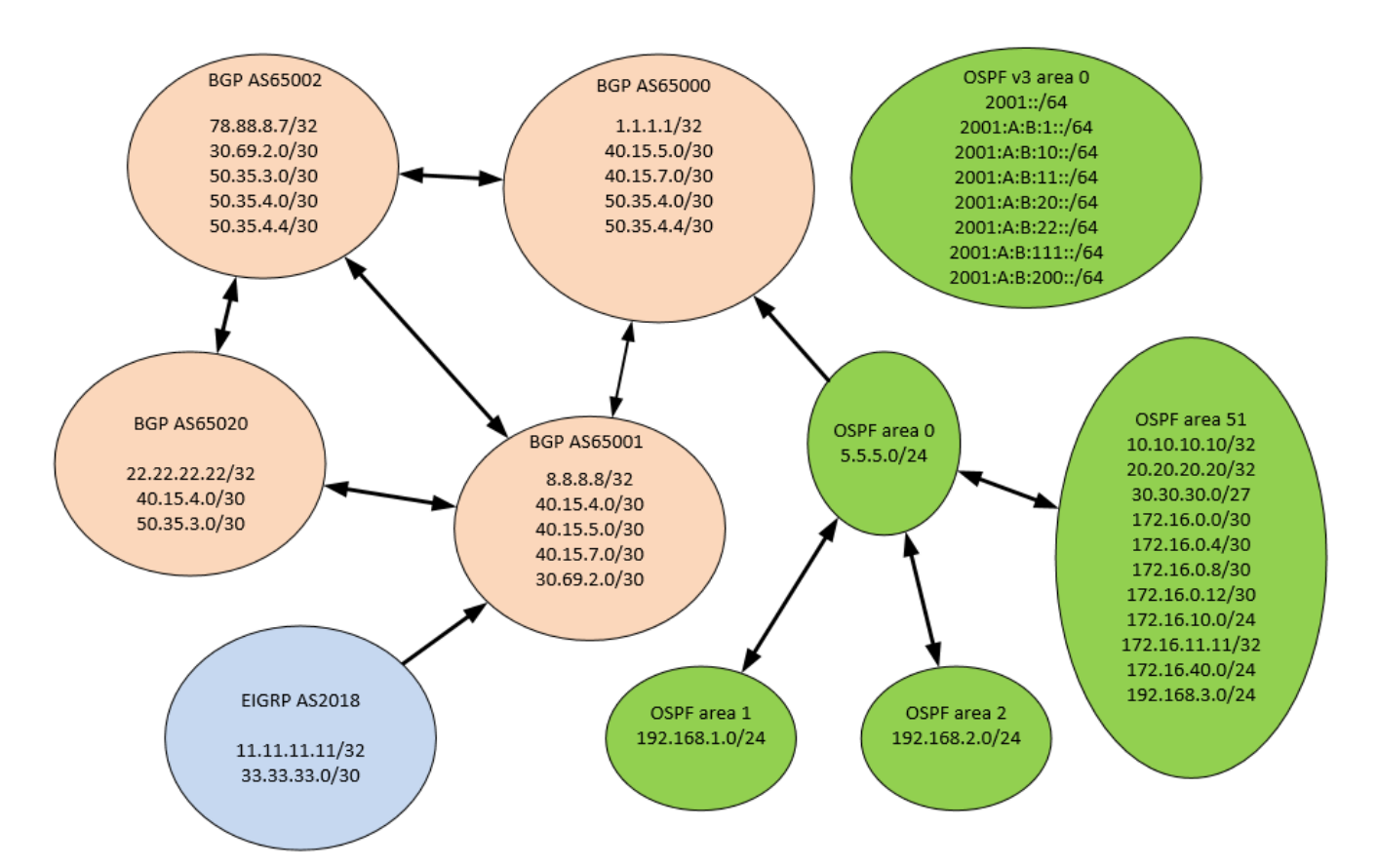

VPN диаграмма

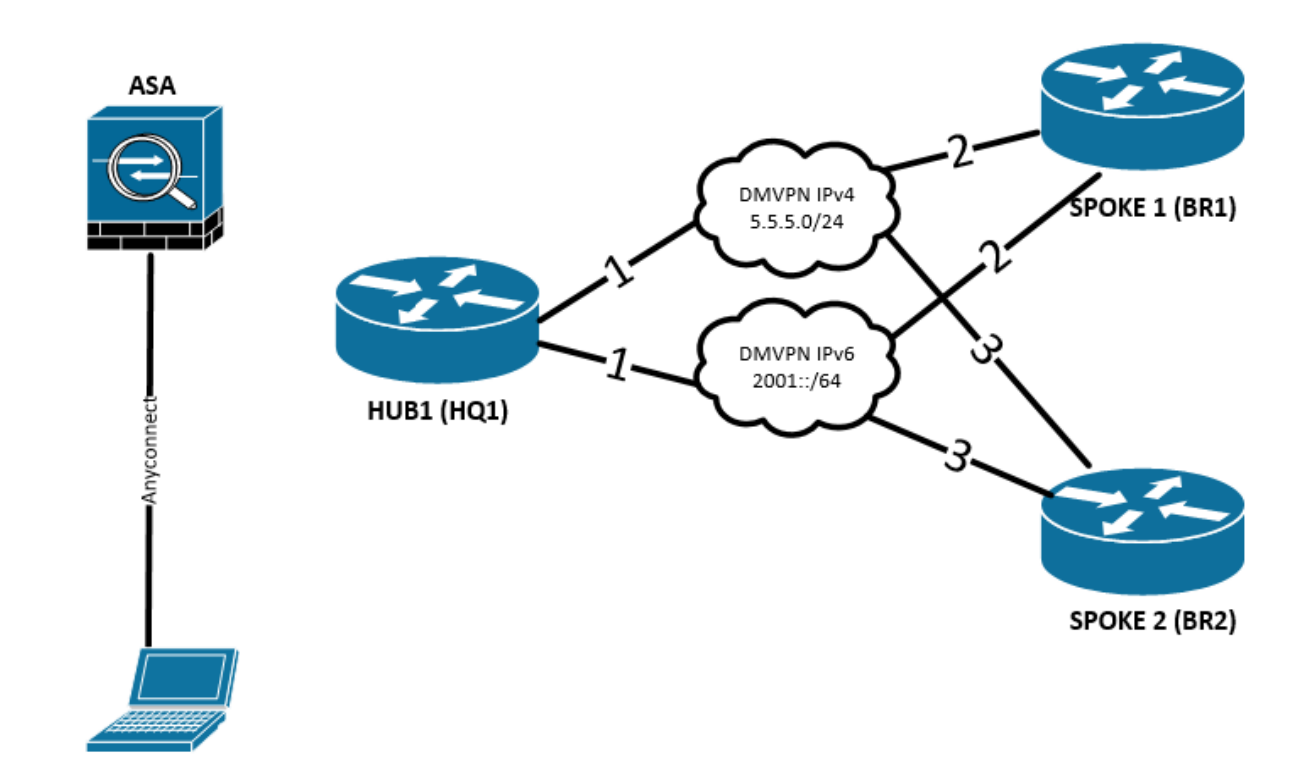

# 3. КРИТЕРИИ ОЦЕНКИ

В данном разделе определены критерии оценки и количество начисляемых баллов (субъективные и объективные) в Таблице 2.

Общее количество баллов задания/модуля по всем критериям оценки составляет 75.

Таблица 2.

| Разпел           | Кпитепий                                                                                                    | Оценки    |             |       |
|------------------|----------------------------------------------------------------------------------------------------|-----------|-------------|-------|
| Газдел           | Rphrcphn                                                                                                    | Судейство | Объективная | Общая |
| WSSS<br>Sec.6    | Расширенная настройка OC<br>Linux                                                                             | 0         | 23          | 23    |
| WSSS<br>Sec.6    | Расширенная настройка OC<br>Windows                                                                           | 0         | 23          | 23    |
| WSSS<br>Sec. 7   | Расширенные сетевые технологии                                                                                | 0         | 23          | 23    |
| WSSS<br>Sec 3, 4 | Расширенная настройка OC<br>Linux<br>Расширенная настройка OC<br>Windows<br>Расширенные сетевые<br>технологии | 0         | 6           | 6     |
| Итого =          |                                                                                                    | 0         | 75          | 75    |

# Субъективные оценки -0.

# 4. НЕОБХОДИМЫЕ ПРИЛОЖЕНИЯ

Нет.

# 1.3. План проведения демонстрационного экзамена по стандартам Ворлдскиллс Россия

Данное задание рассчитано на 1 день или 8 часов. План экзамена будет структурирован следующим образом:

За два дня до экзамена должно быть полностью готово оборудование. В этот же день необходимо провести собрание экспертов, на котором пройти необходимый инструктаж. Эксперты должны чётко понимать свои роли и функции, а также планируемый график работы.

За день до экзамена необходимо зарегистрировать участников, проверить паспорта и провести для них необходимый инструктаж. После прохождения инструктажа по технике безопасности и охране труда участники могут приступить к ознакомлению с рабочими местами. Рекомендуется выделить не менее 30 минут на каждый из модулей. По завершению ознакомления технический эксперт должен вернуть рабочие места к исходному состоянию и убедиться, что всё готово к началу экзамена.

В днь проведения экзамена проводится краткий брифинг и жеребьёвка по рабочим местам. В первый день при жеребьёвке определяется порядок выполнения модулей (Linux – Windows – Cisco, Windows – Cisco – Linux, Cisco – Linux – Windows) и номер рабочего места в этот день. После этого участники приступают к выполнению одного из модулей А, В и С – согласно жеребьёвке. На модуль отводится 2 часа. Завершая выполнение этого модуля, участники уходят на обед. После обеда участники приступают к выполнению следующего модуля.

Проверка выполнения задания начинается после завершения выполнения всех модулей. Начать проверку раньше не следует. Проверка организуется параллельно с выполнением в отдельном помещении.

План проведения демонстрационного экзамена корректируется главным экспертом площадки проведения демонстрационного экзамена в зависимости от времени, выделенного на площадке проведения демонстрационного экзамена, количества участников и рабочих мест.

Пример плана проведения:

| день     | C-2                     | C-1 | <b>C1</b> | C2   | C+1    |
|----------|-------------------------|-----|-----------|------|--------|
| дата     |                         |     |           |      |        |
| описание | Подготовительные<br>дни |     | Дни экза  | мена | Отъезд |

| C-2                                                                                 |                                                                                     |  |  |
|-------------------------------------------------------------------------------------|-------------------------------------------------------------------------------------|--|--|
| время                                                                               | план мероприятия                                                                    |  |  |
| 09:00-18:00 Завершение застройки и монтажа мебели, оргтехники, стендов оборудования |                                                                                     |  |  |
| 09:00-18:00                                                                         | Приезд экспертов                                                                    |  |  |
| 18:00-19:00                                                                         | Собрание экспертов. Инструктаж. Распределение ролей и<br>формирование групп оценки. |  |  |
|                                                                                     | C-1                                                                                 |  |  |
| время                                                                               | план мероприятия                                                                    |  |  |
| 13:00-13:30                                                                         | Регистрация участников на конкурсной площадке                                       |  |  |
| 13:30-14:00                                                                         | Инструктаж участников по ОТ и ТБ                                                    |  |  |
| 14:00-16:00                                                                         | Ознакомление с рабочими местами и оборудованием.                                    |  |  |
| 16:00-18:00                                                                         | Подготовка конкурсных мест. Проверка оборудования.                                  |  |  |
|                                                                                     | C1                                                                                  |  |  |
| время                                                                               | план мероприятия                                                                    |  |  |
| 08:00-08:30                                                                         | 0-08:30 Сбор участников и экспертов на площадке                                     |  |  |
| 08:30-09:00                                                                         | 08:30-09:00 Брифинг для участников, жеребьевка                                      |  |  |
| 09:00-12:30                                                                         | Выполнение задания (Модули А/В/С)                                                   |  |  |
| 12:30-13:00                                                                         | Обеденный перерыв                                                                   |  |  |
| 13:00-16:30                                                                         | Выполнение задания (Модули А/В/С)                                                   |  |  |
| 16:30-21:00                                                                         | Проведение оценки.                                                                  |  |  |
|                                                                                     | C2                                                                                  |  |  |
| 08:00-08:30                                                                         | Сбор участников и экспертов на площадке                                             |  |  |
| 08:30-09:00                                                                         | Брифинг для участников, жеребьевка                                                  |  |  |
| 09:00-12:30                                                                         | Выполнение задания (Модули А/В/С)                                                   |  |  |
| 12:30-13:00                                                                         | Обеденный перерыв                                                                   |  |  |
| 13:00-19:00                                                                         | Проведение оценки.                                                                  |  |  |
|                                                                                     | C+1                                                                                 |  |  |
| время                                                                               | план мероприятия                                                                    |  |  |
| 08:00-22:00                                                                         | Демонтаж оборудования. Отъезд экспертов                                             |  |  |

# 1.4. План застройки площадки для проведения демонстрационного экзамена по стандартам Ворлдскиллс Россия

Компетенция: Сетевое и системное администрирование Номер компетенции: 39 Дата разработки: «1» октября 2017 г. План застройки площадки: Легенда:

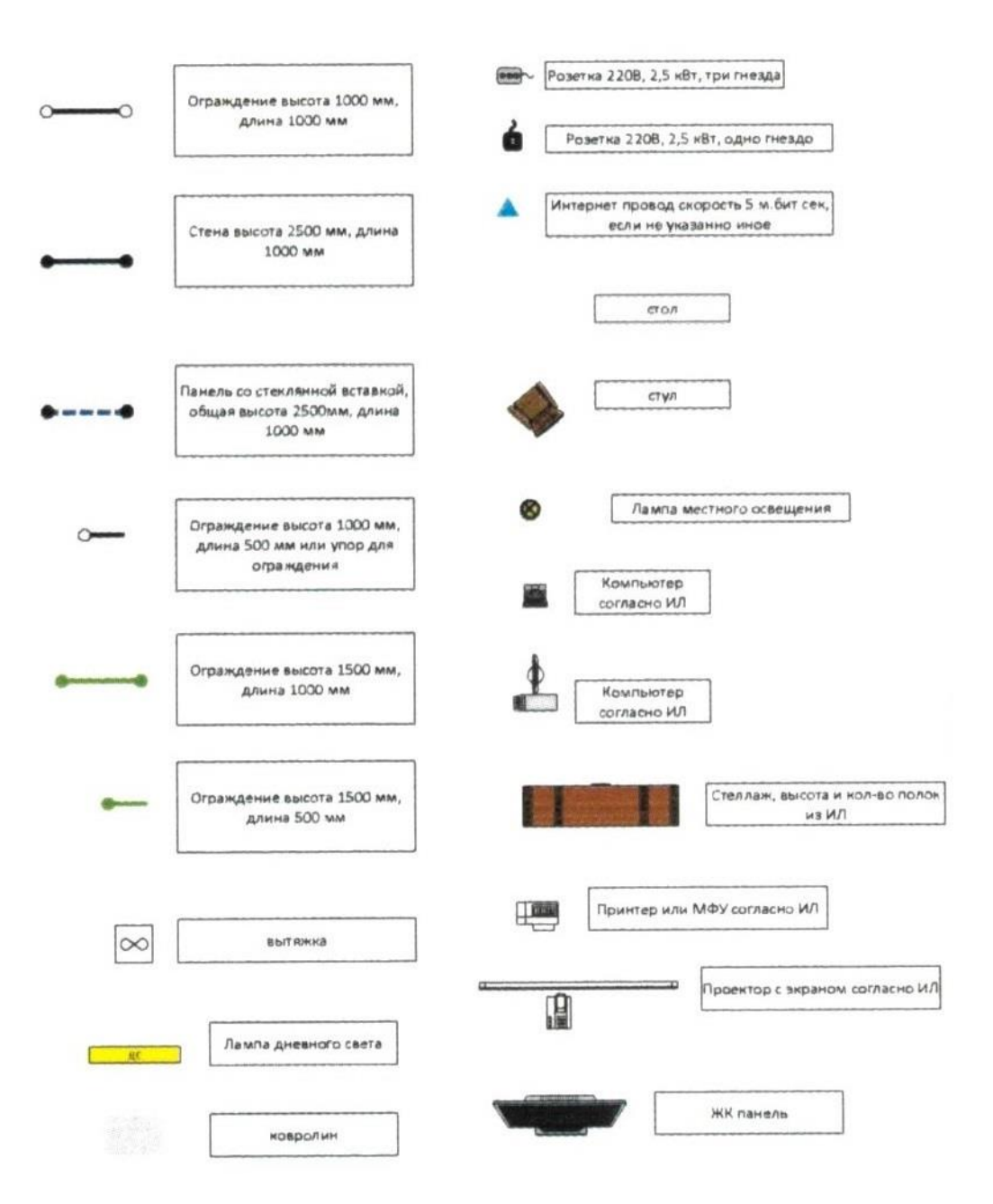

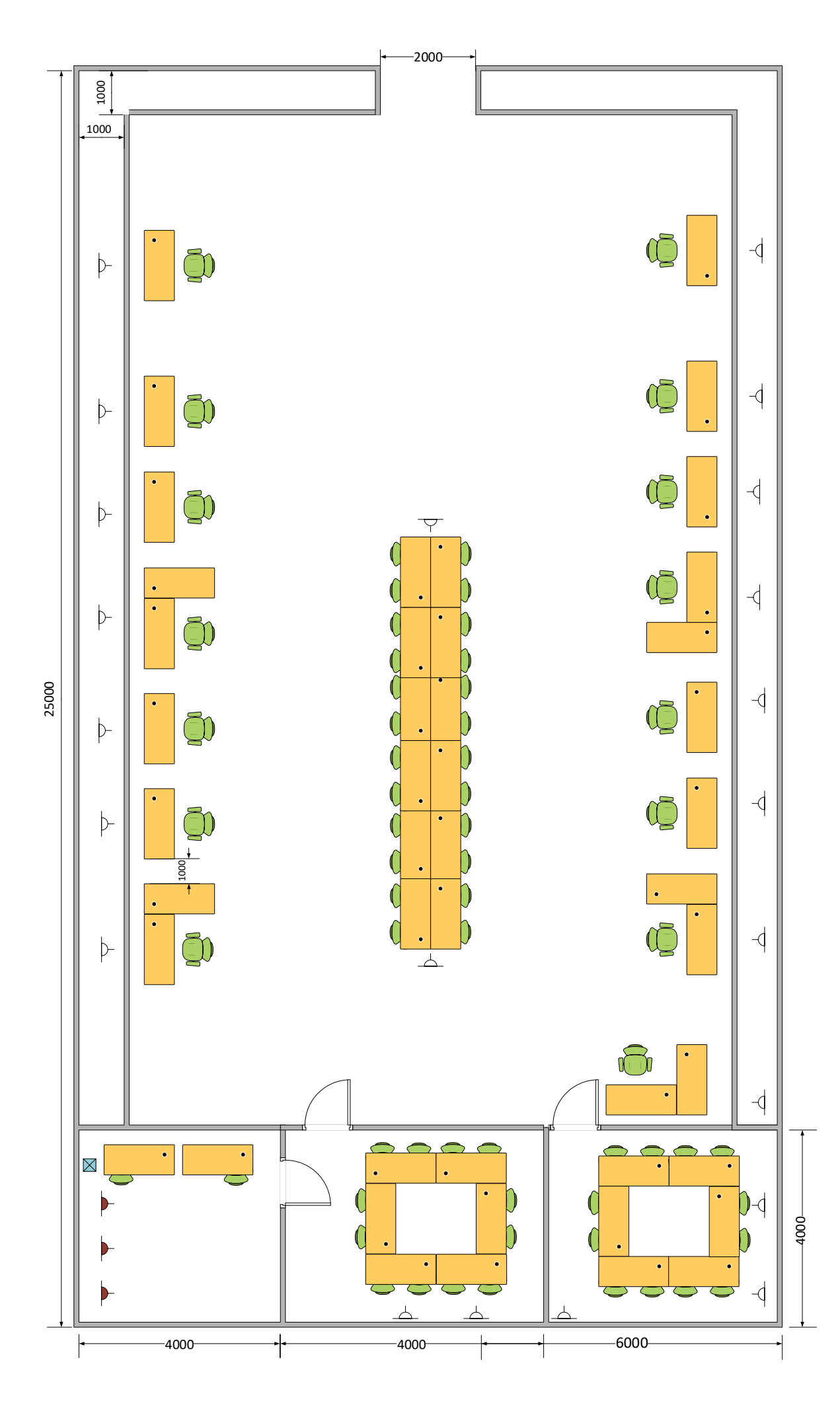

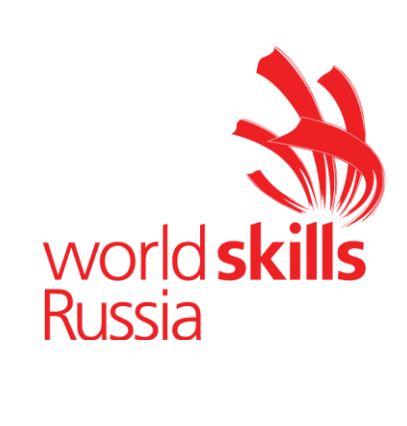

# 2. КОМПЛЕКТ ОЦЕНОЧНОЙ ДОКУМЕНТАЦИИ № 1.1 для демонстрационного экзамена по стандартам Ворлдскиллс Россия по компетенции «Сетевое и системное администрирование»

# 2.1 Паспорт Комплекта оценочной документации № 1.1

КОД 1. 1 по компетенции «Сетевое и системное администрирование»

разработан в целях организации и проведения демонстрационного экзамена по стандартам Ворлдскиллс Россия по код и наименование профессии и/или специальности среднего профессионального образования, по которому (ым) проводится демонстрационный экзамен

(из перечня профессий среднего профессионального образования и перечня специальностей среднего профессионального образования, утвержденных приказом Министерства образования и науки Российской Федерации от 29 октября 2013 года №1199).

1. Перечень знаний, умений, навыков соответствии В CO Спецификацией «Сетевое стандарта компетенции И системное администрирование» (WorldSkills **Standards** Specifications, WSSS), проверяемый в рамках комплекта оценочной документации

|   | Раздел WSSS                                                     |  |
|---|-----------------------------------------------------------------|--|
| 3 | Консультирование и поддержка пользователей                      |  |
|   | Участник должен знать и понимать:                               |  |
|   | 🗆 Основные возможности определенного круга ИТ-систем для        |  |
|   | обеспечения качественной поддержки;                             |  |
|   | 🗆 Подходы к планированию рабочего процесса с целью обеспечения  |  |
|   | высокого уровня обслуживания, способного удовлетворить          |  |
|   | потребности пользователя и организации;                         |  |
|   | 🗆 Различные методы демонстрации и презентации для поддержки     |  |
|   | развития навыков и знаний пользователя;                         |  |
|   | 🗍 Различные методы оценки возможностей пользователя с целью     |  |
|   | удовлетворения его немедленных потребностей и поощрения к       |  |
|   | саморазвитию;                                                   |  |
|   | 🗆 Различные методики обучения, позволяющие адаптировать процесс |  |
|   | обучения с учетом навыков и возможностей пользователей;         |  |
|   | П Тренды и вызовы современной IT-индустрии и способы развития,  |  |
|   | которые могут быть представлены пользователям;                  |  |
|   | 🗆 Способы ведения переговоров для различных ситуаций.           |  |
|   | Участник должен уметь:                                          |  |
|   | 🗆 Заблаговременно поддерживать уровень собственных познаний в   |  |
|   | сфере информационных технологий;                                |  |
|   | 🗆 Своевременно (в установленных регламентом рамках) отвечать на |  |
|   | запросы как локальных, так и удаленных пользователей;           |  |
|   | 🗆 Планировать и постоянно актуализировать планы выполнения      |  |

|   | пользовательских запросов к поддержке для балансировки                                                        |  |  |  |
|---|----------------------------------------------------------------------------------------------------|--|--|--|
|   | потребностей пользователей и организации;                                                                     |  |  |  |
|   | □ Точно определять требования пользователя и оправдывать ожидания;                                            |  |  |  |
|   | Подсчитывать время и стоимость выполнения работы;                                                             |  |  |  |
|   | Выбирать наиболее подходящие способы демонстрации для более                                                   |  |  |  |
|   | точного соответствия подачи материала навыкам и знания аудитории:                                             |  |  |  |
|   | Эффективно лемонстрировать информационные системы                                                             |  |  |  |
|   | пользователям и группам пользователей лля предоставления им                                                   |  |  |  |
|   | возможностей к улучшению своих навыков и знаний.                                                              |  |  |  |
|   | оозможностей к улучшению своих навыков и знаний,<br>Vспешно обущать пользователей онно и заонно для успешного |  |  |  |
|   | разрешения проблем в области ИТ-инфраструктуры, представления                                                 |  |  |  |
|   |                                                                                                    |  |  |  |
|   | Попрадачить возможности к улучшению пролукта и общей                                                          |  |  |  |
|   | Определять возможности к улучшению продукта и общей                                                           |  |  |  |
|   |                                                                                                    |  |  |  |
|   | П Формировать точные, своевременные рекомендации в области                                                    |  |  |  |
|   | ооновления и приооретения новых пп-продуктов и сервисов для                                                   |  |  |  |
|   | улучшения качества принятия решении;                                                                          |  |  |  |
|   | • Формировать корректные, отвечающие треоованиям и ограничениям,                                              |  |  |  |
|   | рекомендации на основе запросов и потребностеи;                                                               |  |  |  |
|   | □ Принимать участие в тендерных и закупочных процедурах                                                       |  |  |  |
| 4 | Поиск и устранение неисправностей                                                                             |  |  |  |
|   | Участник должен знать и понимать:                                                                             |  |  |  |
|   | 🗆 Важность спокойного и сфокусированного подхода к решению                                                    |  |  |  |
|   | проблемы;                                                                                                    |  |  |  |
|   | □ Значимость IT-систем и зависимость пользователей и организаций от                                           |  |  |  |
|   | их доступности;                                                                                               |  |  |  |
|   | 🗆 Популярные аппаратные и программные ошибки;                                                                 |  |  |  |
|   | □ Аналитический и диагностический подходы к решению проблем;                                                  |  |  |  |
|   | 🗆 Границы собственных знаний, навыков и полномочий;                                                           |  |  |  |
|   | 🗆 Ситуации, требующие эскалации инцидентов;                                                                   |  |  |  |
|   | 🗆 Стандартное время решения наиболее популярных проблем.                                                      |  |  |  |
|   | Участник должен уметь:                                                                                        |  |  |  |
|   | 🗆 Подходить к проблеме с необходимым уровнем уверенности для                                                  |  |  |  |
|   | успокоения пользователя в случае необходимости;                                                               |  |  |  |
|   | 🗆 Регулярно проверять результаты собственной работы во избежание                                              |  |  |  |
|   | проблем на последующих этапах;                                                                                |  |  |  |
|   | □ Уточнять некорректную информацию для предотвращения или                                                     |  |  |  |
|   | минимизации проблем;                                                                                          |  |  |  |
|   | □ Демонстрировать уверенность и упорство в решении проблем                                                    |  |  |  |
|   | □ Быстро узнавать и понимать суть неисправностей и разрешать их в                                             |  |  |  |
|   | ходе самостоятельной управляемой работы                                                                       |  |  |  |
|   | 🗆 Тщательно расследовать и анализировать сложные, комплексные                                                 |  |  |  |
|   | ситуации и проблемы, применять методики поиска неисправностей;                                                |  |  |  |
|   | Выбирать и принимать диагностирующее ПО и инструменты для                                                     |  |  |  |
| 1 |                                                                                                    |  |  |  |

|   | поиска неисправностей;                                                                           |  |  |  |
|---|--------------------------------------------------------------------------------------------------|--|--|--|
|   | 🗆 Поддерживать пользователей в решении проблем через советы,                                     |  |  |  |
|   | указания и инструкции;                                                                           |  |  |  |
|   | 🗆 Искать помощь в тех случаях, когда требуется более тщательная                                  |  |  |  |
|   | экспертиза, избегать чрезмерного увлечения проблемой;                                            |  |  |  |
|   | □ Уточнять уровень удовлетворенности пользователя после решения                                  |  |  |  |
|   | проблемы;                                                                                        |  |  |  |
|   | П Точно описывать инцидент и документировать решение проблемы                                    |  |  |  |
| 6 | Настройка, обновление и конфигурация операционных систем                                         |  |  |  |
|   | Участник должен знать и понимать:                                                                |  |  |  |
|   | П Разнообразие операционных систем, их возможности к                                             |  |  |  |
|   | уловлетворению пользовательских требований:                                                      |  |  |  |
|   | П Процесс выбора полхолящих лрайверов лля разных типов                                           |  |  |  |
|   | аппаратных                                                                                       |  |  |  |
|   | средств.                                                                                         |  |  |  |
|   | П Базовые функции аппаратного обеспечения и процесс начальной                                    |  |  |  |
|   |                                                                                                  |  |  |  |
|   | Важность спелования инструкциям и поспелствия цену                                               |  |  |  |
|   | пренебрежения ими:                                                                               |  |  |  |
|   | П Меры предосторожности, рекомендуемые к принятию перед                                          |  |  |  |
|   | истры предосторожности, рекомендуемые к принятию перед<br>установкой ПО или обновлением системы. |  |  |  |
|   | П Пель локументирования процессов обновления и установки                                         |  |  |  |
|   | 🗆 цель документирования процессов обновления и установки.                                        |  |  |  |
|   | Участник лолжен уметь:                                                                           |  |  |  |
|   | Внимательно слушать и определять пользовательские запросы для                                    |  |  |  |
|   | Уловлетворения ожиланий:                                                                         |  |  |  |
|   | П Выбирать операционную систему – пропристарную или открытую                                     |  |  |  |
|   | П Точно определять устройство и соответствующий ему лрайвер:                                     |  |  |  |
|   | Послеловательно проверять указанные произволителем инструкции                                    |  |  |  |
|   | при выполнении обновления.                                                                       |  |  |  |
|   | П Выбирать роли и возможности операционных систем (такие как                                     |  |  |  |
|   | Контроллер Ломена и т.л.).                                                                       |  |  |  |
|   | П Обсуждать предложенные решения для выбранных ролей и                                           |  |  |  |
|   | возможностей соглашаться с конструктивными предложениями от                                      |  |  |  |
|   | пользователей, менеджеров и коллег;                                                              |  |  |  |
|   | Полготовить технический локумент отражающий принятое решение                                     |  |  |  |
|   | пля согласования и полниси.                                                                      |  |  |  |
|   |                                                                                                  |  |  |  |
|   | инструкциями разработников или в соответствии с наилушними                                       |  |  |  |
|   | практиками.                                                                                      |  |  |  |
|   | $\square Tectupopart cucremet vernaugre indefined a independent volume u$                        |  |  |  |
|   | поверки.                                                                                         |  |  |  |
|   |                                                                                                  |  |  |  |
|   | _ доонваться пользовательского одоорения.                                                        |  |  |  |
|   |                                                                                                  |  |  |  |

| 7 | Конфигурация сетевых устройств                                   |
|---|------------------------------------------------------------------|
|   | Участник должен знать и понимать:                                |
|   | 🗆 Сетевое окружение;                                             |
|   | 🗆 Сетевые протоколы;                                             |
|   | 🗆 Процесс построения сети и как сетевые устройства могут быть    |
|   | настроены для эффективного взаимодействия;                       |
|   | 🗆 Типы сетевых устройств.                                        |
|   | Участник должен уметь:                                           |
|   | 🗆 Интерпретировать пользовательские запросы и требования с точки |
|   | зрения индустриальных сертификационных требований;               |
|   | 🗆 Применять все типы конфигураций, программные и аппаратные      |
|   | обновления на все типы сетевых устройств, которые могут быть в   |
|   | сетевом окружении;                                               |
|   | 🗆 Проектировать и реализовывать процедуры ликвидации инцидентов; |
|   | 🗆 Поддерживать базу данных конфигураций.                         |

# 2. Обобщенная оценочная ведомость

В данном разделе определяются критерии оценки и количество начисляемых баллов (субъективные и объективные)

Общее количество баллов задания/модуля по всем критериям оценки составляет 80.

| Разлел           | Критерий                                                                                 | Оценки    |             |       |
|------------------|------------------------------------------------------------------------------------------|-----------|-------------|-------|
| 1 usqui          |                                                                                          | Судейство | Объективная | Общая |
| WSSS<br>Sec.6    | Базовая настройка OC Linux                                                               | 0         | 13          | 13    |
| WSSS<br>Sec.6    | Базовая настройка OC Windows                                                             | 0         | 13          | 13    |
| WSSS<br>Sec. 7   | Базовые сетевые технологии                                                               | 0         | 13          | 13    |
| WSSS<br>Sec 3, 4 | Базовая настройка OC Linux<br>Базовая настройка OC Windows<br>Базовые сетевые технологии | 0         | 6           | 6     |
| Итого =          |                                                                                          | 0         | 45          | 45    |

#### 3. Количество экспертов, участвующих в оценке выполнения задания

3.1. Минимальное количество экспертов, участвующих в оценке демонстрационного экзамена по стандартам Ворлдскиллс Россия по компетенции «Сетевое и системное администрирование» - 3 чел.

| Количество постов-рабочих мест | 1  | 6  | 11 | 16 | 21 | 26  |
|--------------------------------|----|----|----|----|----|-----|
|                                | до | до | до | до | до | И   |
| Количество студентов           | 5  | 10 | 15 | 20 | 25 | бо  |
|                                |    |    |    |    |    | лее |
| От 1 до 5                      | 3  |    |    |    |    |     |
| От 6 до 10                     |    | 3  |    |    |    |     |
| От 11 до 15                    |    |    | 3  |    |    |     |
| От 16 до 20                    |    |    |    | 6  |    |     |
| От 21 до 25                    |    |    |    |    | 9  |     |
| От 26 и более                  |    |    |    |    |    | 9   |

3.2. Дополнительное количество экспертов рассчитывается исходя из количества участников демонстрационного экзамена.

4. Список оборудования и материалов, запрещенных на площадке (при наличии)

В соответствии с ИЛ

Инфраструктурный лист для КОД № 1.1 – приложение №2

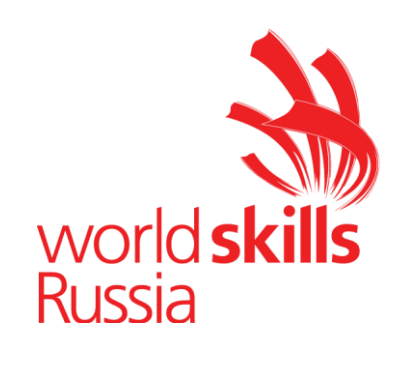

# 2.2 Задание для демонстрационного экзамена по стандартам Ворлдскиллс Россия по компетенции «Сетевое и системное администрирование» (образец)

Задание включает в себя следующие разделы:

Формы участия

Модули задания и необходимое время

Критерии оценки

Необходимые приложения

Количество часов на выполнение задания: 6 ч.

# 1. ФОРМА УЧАСТИЯ

#### индивидуальная

# 2. МОДУЛИ ЗАДАНИЯ И НЕОБХОДИМОЕ ВРЕМЯ

# Модули и время сведены в таблице 1

Таблица 1.

| N⁰  | Наименование молуля          | Максимальный балл | Время      | на |
|-----|------------------------------|-------------------|------------|----|
| п/п | Паименование модуля          |                   | выполнение |    |
| 1   | Модуль А - Базовая настройка | 15                | 2 часа     |    |
|     | Linux                        |                   |            |    |
|     |                              |                   |            |    |
| 2   | Модуль В - Базовая настройка | 15                | 2 часа     |    |
|     | Windows                      |                   |            |    |
| 3   | Модуль С – Базовые сетевые   | 15                | 2 часа     |    |
|     | технологии                   |                   |            |    |

#### Модули с описанием работ

Модуль 1: Модуль А - Базовая настройка Linux

## Конфигурация хостов

- 1 Настройте имена хостов в соответствии с диаграммой.
- 2 Установите следующее ПО на ВСЕ виртуальные машины:
  - 2.1 Пакет tcpdump
  - 2.2 Пакет net-tools
  - 2.3 Редактор vim
  - 2.4 lynx
  - 2.5 bind-utils
  - 2.6 mc
  - 2.7 nfs-utils
- 3 На всех хостах сформируйте файл /etc/hosts в соответствии с Диаграммой (кроме адреса хоста L-CLI и R-CLI). Данный файл будет применяться во время проверки в случае недоступности DNS-сервисов. Проверка по IP-адресам выполняться не будет.
  - 3.1 В случае корректной работы DNS-сервисов ответы DNS должны иметь более высокий приоритет.

# Конфигурация сетевой инфраструктуры

- 1 Настройте IP-адресацию на всех хостах в соответствии с диаграммой.
- 2 Настройте сервер протокола динамической конфигурации хостов для L-CLI.
  - 2.1 В качестве DHCP-сервера используйте L-FW.
    - 2.1.1 Используйте пул адресов 172.16.100.60 172.16.100.75.
    - 2.1.2 Используете адрес L-SRV в качестве адреса DNS-сервера.
  - 2.2 В качестве шлюза по умолчанию используйте соответствующий адрес L-FW.
  - 2.3 Используйте DNS-суффикс skill39.wsr
  - 2.4 DNS-записи типа A и PTR должны обновляться при получении адреса от DHCP-сервера.
- 3 Ha L-SRV настройте службу разрешения доменных имен.
  - 3.1 Сервер должен обслуживать зону skill39.wsr
  - 3.2 Сопоставление имен необходимо организовать в соответствии с Таблицей 1.
  - 3.3 Запросы, которые выходят за рамки зоны skill39.wsr должны пересылаться DNS-серверу ISP. Для проверки используйте доменное имя worldskills.ru.
  - 3.4 Реализуйте поддержку разрешения обратной зоны в соответствии с Таблицей 1.
  - 3.5 Файлы зон необходимо располагать в /opt/dns/
- 4 Ha DNS сервере ISP приобретена услуга Secondary DNS для зоны skill39.wsr
  - 4.1 Настройте возможность трансфера зоны skill39.wsr в сторону ISP.
  - 4.2 Используйте адрес ISP в качестве адреса DNS сервера для R-FW и R-CLI.
  - 4.3 Трансфер зоны на другие хосты, кроме ISP, должен быть запрещен.
- 5 Ha L-FW и R-FW настройте интернет-шлюз для организации коллективного доступа в Интернет.
  - 5.1 Настройте трансляцию сетевых адресов из внутренней сети в адрес внешнего интерфейса соответствующего межсетевого экрана.

# Службы централизованного управления и журналирования

- 1 Разверните LDAP-сервер для организации централизованного управления учетными записями.
  - 1.1 В качестве сервера выступает L-SRV.
  - 1.2 Учетные записи создать в соответствии с Таблицей 2.
  - 1.3 Группы и пользователей создать в соответствии с Таблицей 2.
  - 1.4 Пользователи должны быть расположены в OU Users.
  - 1.5 Группы должны быть расположены в OU Groups.
  - 1.6 Хосты должны аутентифицироваться через LDAP в соответствии с Таблицей 2.
- 2 Ha L-SRV организуйте централизованный сбор журналов с хостов.
  - 2.1 Журналы должны храниться в директории /opt/logs/
  - 2.2 Журналирование должно производиться в соответствии с Таблицей 3.
  - 2.3 Сообщения в файлах журналов в директории /opt/logs не должны дублироваться.

## Конфигурация служб удаленного доступа

- 1 Настройте сервер удаленного доступа на основе технологии OpenVPN:
  - 1.1 В качестве сервера выступает L-FW.
  - 1.2 Параметры туннеля
    - 1.2.1 Устройство TUN
    - 1.2.2 Протокол UDP
    - 1.2.3 Применяется сжатие
    - 1.2.4 Порт сервера 1122
  - 1.3 Ключевая информация должна быть сгенерирована на R-FW.
  - 1.4 В качестве адресного пространства подключаемых клиентов использовать сеть 5.5.5.0/27.
  - 1.5 Хранение всей необходимой (кроме конфигурационных файлов) информации организовать в /opt/vpn
- 2 На OUT-CLI настройте клиент удаленного доступа на основе технологии OpenVPN:
  - 2.1 Запуск удаленного подключения должен выполняться скриптом start\_vpn.sh

- 2.2 Отключение VPN-туннеля должно выполняться скриптом stop\_vpn.sh
- 2.3 Скрипты должны располагаться в /opt/vpn
- 2.4 Скрипты должны вызываться из любого каталога без указания пути.
- 3 Настройте GRE-туннель между L-FW и R-FW:
  - 3.1 Используйте следующую адресацию внутри GRE-туннеля:
    - 3.1.1 L-FW: 10.5.5.1/30
    - 3.1.2 R-FW: 10.5.5.2/30
- 4 На L-FW настройте удаленный доступ по протоколу SSH:
  - 4.1 Доступ ограничен пользователями ssh\_p и ssh\_c
    - 4.1.1 В качестве пароля использовать ssh\_pass
  - 4.2 SSH-сервер должен работать на порту 1022.
- 5 На ОUT-CLI настройте клиент удаленного доступа SSH:
  - 5.1 Доступ к серверу L-FW должен происходить автоматически по правильному порту, без его явного указания номера порта в команде подключения.
  - 5.2 Для других серверов по умолчанию должен использоваться порт 22.
  - 5.3 Доступ к L-FW под учетной записью **ssh\_p** должен происходить с помощью аутентификации на основе открытых ключей.

# Конфигурация веб служб

- 1 На R-FW установите и настройте веб-сервер:
  - 1.1 Настройте веб-сайт для внешнего использования <u>www.skill39.wsr</u>
    - 1.1.1 Используйте директорию /var/www/html/out
    - 1.1.2 Используйте стандартные порты.
    - 1.1.3 Обеспечьте работу сайта по протоколам http и https (сертификат должен быть сгенерирован на R-FW).
    - 1.1.4 В случае доступности **https** должно происходить автоматическое перенаправление с **http**.
    - 1.1.5 Клиенты должны доверять сертификату сайта.

# Конфигурация служб хранения данных

- 1 Настройте сервер файлового хранилища на основе технологии NFS:
  - 1.1 В качестве сервера должен выступать L-SRV.
  - 1.2 В качестве хранилища используется каталог /opt/nfs
  - 1.3 Доступ организуется для чтения и записи.

- 2 Настройте автоматическое монтирование NFS хранилища для клиентов L-CLI и R-CLI:
  - 2.1 Используйте /opt/nfs в качестве пути для монтирования.
  - 2.2 Клиенты L-CLI и R-CLI должны монтировать NFS каталог при запуске операционной системы.

## Конфигурация параметров безопасности и служб аутентификации

- 1 Настройте CA на R-FW, используя OpenSSL.
  - 1.1 Используйте /etc/ca в качестве корневой директории СА.
  - 1.2 Атрибуты СА должны быть следующими:
    - 1.2.1 Страна RU
    - 1.2.2 Организация WorldSkills Russia
    - 1.2.3 CN должен быть установлен как WSR CA
  - 1.3 Создайте корневой сертификат СА.
  - 1.4 Все клиентские операционные системы должны доверять СА.
- 2 Настройте межсетевой экран iptables на L-FW и R-FW.
  - 2.1 Запретите прямое попадание трафика из Интернет во внутренние сети.
  - 2.2 Разрешите удаленные подключения с использованием OpenVPN на внешний интерфейс маршрутизатора L-FW.
  - 2.3 Разрешите необходимый трафик для создания GRE туннеля между организациями.
  - 2.4 Разрешите SSH подключения на соответствующий порт L-FW и R-FW.
  - 2.5 Для VPN-клиентов должен быть предоставлен полный доступ к локальным сетям организаций LEFT и RIGHT.
  - 2.6 Разрешите необходимый трафик к серверу L-SRV по транслированным IP-адресам.
  - 2.7 Организуйте доступность сервиса DNS на L-SRV по внешнему адресу L-FW.
  - 2.8 Разрешите необходимый трафик для работы веб и файловых служб.
  - 2.9 Остальные сервисы следует запретить.

| Tuomingu I Ditto materia |                                                    |  |  |
|--------------------------|----------------------------------------------------|--|--|
| Хост                     | DNS-имя                                            |  |  |
| L-CLI                    | A,PTR: 1-cli.skill39.wsr                           |  |  |
| L-SRV                    | A,PTR: l-srv.skill39.wsr<br>CNAME: dns.skill39.wsr |  |  |
| L-FW                     | A: 1-fw.skill39.wsr                                |  |  |

Таблица 1 – DNS-имена

|       | CNAME: vpn.skill39.wsr<br>CNAME: ftp.skill39.wsr |
|-------|--------------------------------------------------|
| R-FW  | A: r-fw.skill39.wsr<br>CNAME: www.skill39.wsr    |
| R-CLI | A: r-cli.skill39.wsr                             |

#### Таблица 2 – Учетные записи LDAP

| Группа         | CN             | Пароль   | Доступ        |
|----------------|----------------|----------|---------------|
| Administrators | tux            | toor     | L-CLI<br>L-FW |
| Users          | user1 – user99 | P@ssw0rd | L-CLI         |

#### Таблица 3 – Правила журналирования

| Источник | Уровень журнала | Файл                                                |  |
|----------|-----------------|-----------------------------------------------------|--|
| L-SRV    | eritical        | /opt/logg/cliOSTNANAE> /orit log                    |  |
| L-FW     | Critical        | /opt/logs/ <hostname crit.log<="" td=""></hostname> |  |
| L-SRV    | auth.*          | /opt/logs/ <hostname>/auth.log</hostname>           |  |
| L-FW     | *.err           | /opt/logs/ <hostname>/error.log</hostname>          |  |
| L-CLI    | *               | /opt/logs/err.log                                   |  |
| R-CLI    | ·.en            |                                                     |  |

\*<HOSTNAME> - название директории для журналируемого хоста

\*\*В директории /opt/logs/ не должно быть файлов, кроме тех, которые указаны в таблице

## ДИАГРАММА ВИРТУАЛЬНОЙ СЕТИ

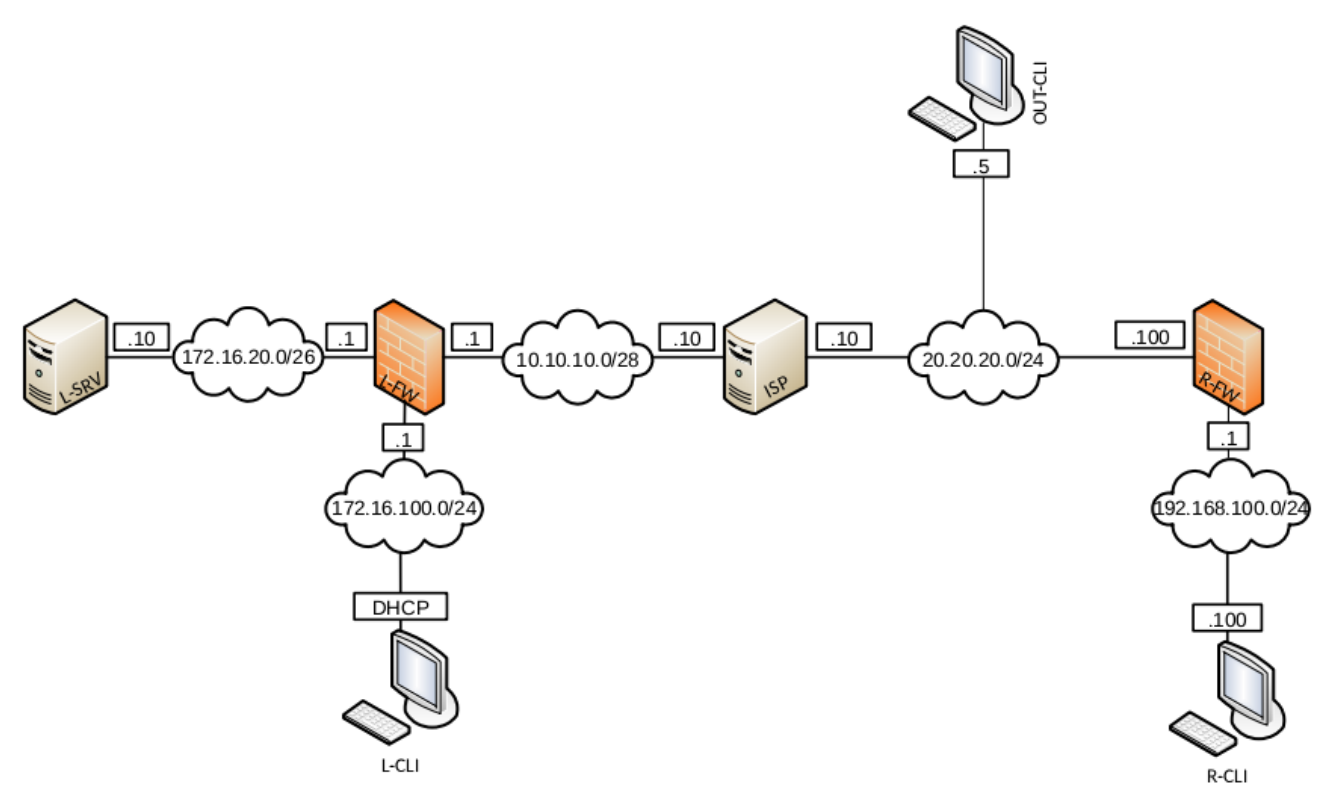

**Модуль 2:** Модуль В - Базовая настройка Windows **Настройка DC1** 

## Базовая настройка

- переименуйте компьютер в DC1;
- перед установкой сетевых настроек решите задачу: вам дано адресное пространство следующего вида – «10.10.18.х/?». Длину маски рассчитайте исходя из того, чтобы в каждой образовавшейся подсети можно было разместить ровно 14 клиентов. Для адресации в домене Pest.com используйте третью по счету подсеть; в качестве адреса DC1 используйте первый возможный адрес из этой подсети;
- обеспечьте работоспособность протокола ICMP (для использования команды ping).

# **Active Directory**

– сделайте сервер контроллером домена Pest.com.

# DHCP

- настройте протокол DHCP для автоконфигурации клиентов в качестве диапазона выдаваемых адресов используйте все не занятые серверами адреса в подсети;
- настройте failover: mode Load balancer, partner server SRV1, state switchover 10 min;
- настройте дополнительные свойства области (адреса DNS-серверов и основного шлюза).

# DNS

- настройте необходимые зоны прямого и обратного просмотра;
- создайте вручную все необходимые записи типа A и PTR для серверов домена и необходимых web-сервисов.

# GPO

- запретите анимацию при первом входе пользователей в систему на всех клиентских компьютерах домена;
- в браузерах IE Explorer и Microsoft Edge (установите и используйте windows10.admx) должна быть настроена стартовая страница www.Pest.com;

## Элементы доменной инфраструктуры

- создайте подразделения: Experts, Competitors, Managers, Visitors и IT;
- в соответствующих подразделениях создайте доменные группы: Experts, Competitors, Managers, Visitors, IT;

Внимание! Указанные выше подразделения и группы должны быть созданы в домене обязательно. Если Вы считаете, что для выполнения задания необходимы дополнительные элементы доменной инфраструктуры, Вы можете создать их.

- создайте пользователей, используя прилагаемый excel-файл (вся имеющаяся в файле информация о пользователях должна быть внесена в Active Directory); поместите пользователей в соответствующие подразделения и группы; все созданные учетные записи должны быть включены и доступны;
- для каждого пользователя создайте автоматически подключаемую в качестве диска U:\ домашнюю папку по адресу SRV1→d:\shares\users;

# Настройка SRV1

## Базовая настройка

- переименуйте компьютер в SRV1;
- перед установкой сетевых настроек решите задачу: вам дано адресное пространство следующего вида – «10.10.18.х/?». Длину маски рассчитайте исходя из того, чтобы в каждой образовавшейся подсети можно было разместить ровно 14 клиентов. Для адресации в домене Pest.com используйте третью по счету подсеть; в качестве адреса SRV1 используйте второй возможный адрес из этой подсети;
- обеспечьте работоспособность протокола ICMP (для использования команды ping);
- присоедините компьютер к домену Pest.com;
- с помощью дополнительных жестких дисков создайте зеркальный массив; назначьте ему букву D:\.

# **Active Directory**

– сделайте сервер дополнительным контроллером домена Pest.com. **DHCP** 

- настройте протокол DHCP для автоконфигурации клиентов;
- настройте failover: mode Load balancer, partner server DC1, state switchover 10 min;

# DNS

- сделайте сервер дополнительным DNS-сервером в домене Pest.com;
- загрузите с DC1 все зоны прямого и обратного просмотра.

# Общие папки

- создайте общие папки для подразделений (Competitors, Experts and Managers) по адресу SRV1→d:\shares\departments;
- обеспечьте привязку общей папки подразделения к соответствующей группе в качестве диска G:\.

## Квоты/Файловые экраны

- установите максимальный размер в 1Gb для каждой домашней папки пользователя (U:\);
- запретите хранение в домашних папках пользователей файлов с расширениями .mp3 и .wav; учтите, что файлы остальных типов пользователи вправе хранить в домашних папках.

# IIS

- создайте сайт для менеджеров компании (используйте предоставленный htm-файл в качестве документа по умолчанию);
- сайт должен быть доступен по имени managers.pest.com только по протоколу https исключительно для членов группы Managers по их пользовательским сертификатам;

# Настройка DCA

# Базовая настройка

- переименуйте компьютер в DCA;
- перед установкой сетевых настроек решите задачу: вам дано адресное пространство следующего вида – «10.10.18.х/?». Длину маски рассчитайте исходя из того, чтобы в каждой образовавшейся подсети можно было разместить ровно 14 клиентов. Для адресации в домене Pest.com используйте третью по счету подсеть; в качестве адреса DCA используйте третий возможный адрес из этой подсети;
- обеспечьте работоспособность протокола ICMP (для использования команды ping);
- присоедините компьютер к домену Pest.com.

# Службы сертификации

- установите службы сертификации;
- настройте основной доменный центр сертификации;

- имя центра сертификации Pest CA;
- срок действия сертификата 10 лет;
- настройте шаблон выдаваемого сертификата для клиентских компьютеров *ClientComps: subject name=common name*, автозапрос для компьютера BRIDGE1;
- настройте шаблон выдаваемого сертификата для группы Managers ManUsers: subject name=common name, автозапрос только для пользователей – членов группы Managers.

# Настройка CLI1

## Базовая настройка

- переименуйте компьютер в CLI1;
- обеспечьте работоспособность протокола ICMP (для использования команды ping);
- присоедините компьютер к домену Pest.com;
- установите набор компонентов удаленного администрирования RSAT;
- запретите использование «спящего режима» таким образом, чтобы пользователи домена не могли изменить эту настройку без участия администратора домена;
- используйте компьютер для тестирования настроек в домене Pest.com: пользователей, общих папок, групповых политик, в том числе – тестирования удаленных подключений через Direct Access (временно переключая компьютер в сеть Internet).

# Настройка DC2

# Базовая настройка

- переименуйте компьютер в DC2;
- перед установкой сетевых настроек решите задачу: вам дано адресное пространство следующего вида – «192.168.19.у/?». Длину маски рассчитайте исходя из того, чтобы в данном пространстве имелось ровно 8 подсетей. Для адресации в поддомене Buda.Pest.com используйте вторую по счету подсеть; в качестве адреса DC2 используйте первый возможный адрес из этой подсети;
- обеспечьте работоспособность протокола ICMP (для использования команды ping).

# **Active Directory**

– сделайте сервер контроллером поддомена Buda.Pest.com.

# DHCP

 настройте протокол DHCP для автоконфигурации клиентов – в качестве диапазона выдаваемых адресов используйте все не занятые серверами адреса в подсети.

## DNS

- настройте необходимые зоны прямого и обратного просмотра;
- создайте вручную все необходимые записи типа A и PTR для серверов домена и необходимых web-сервисов;
- обеспечьте разрешение имен сайтов www.pest.com и www.buda.pest.com (оба сайта должны быть доступны со всех клиентских компьютеров сети предприятия).

## GPO

 настройте необходимые политики, обеспечивающие использование сервера DCA.Pest.com в качестве доверенного центра сертификации.

# Настройка SRV2

#### Базовая настройка

- переименуйте компьютер в SRV2;
- перед установкой сетевых настроек решите задачу: вам дано адресное пространство следующего вида – «192.168.19.у/?». Длину маски рассчитайте исходя из того, чтобы в данном пространстве имелось ровно 8 подсетей. Для адресации в поддомене Buda.Pest.com
- используйте вторую по счету подсеть; в качестве адреса SRV2 используйте второй возможный адрес из этой подсети;
- обеспечьте работоспособность протокола ICMP (для использования команды ping).

#### IIS

- создайте сайт www.pest.com (используйте предоставленный htm-файл в качестве документа по умолчанию);
- создайте сайт www.buda.pest.com (используйте предоставленный htmфайл в качестве документа по умолчанию);
- оба сайта должны быть доступны по протоколу https с использованием сертификатов, выданных DCA.

## Настройка CLI2

## Базовая настройка
- переименуйте компьютер в CLI2;
- обеспечьте работоспособность протокола ICMP (для использования команды ping);
- присоедините компьютер к поддомену Buda.Pest.com;
- запретите использование «спящего режима» таким образом, чтобы пользователи поддомена не могли изменить эту настройку без участия администратора поддомена;
- используйте компьютер для тестирования настроек в поддомене Buda.Pest.com.

#### Настройка BRIDGE2

#### Базовая настройка

- переименуйте компьютер в BRIDGE2;
- задайте настройки сети следующим образом: для сетевого интерфейса, подключенного к inet используйте адрес 200.100.100.1/24; для сетевого адреса в подсети buda.pest.com используйте последний возможный адрес из рассчитанной ранее подсети;
- обеспечьте работоспособность протокола ICMP (для использования команды ping);
- присоедините компьютер к поддомену Buda.Pest.com.

## Настройка RRAS

- установите службу RRAS;
- настройте VPN-соединение с доменом Pest.com по протоколу PPTP; весь трафик между доменами должен передаваться через это соединение.

## Настройка BRIDGE1

#### Базовая настройка

- переименуйте компьютер в BRIDGE1;
- задайте настройки сети следующим образом: для сетевого интерфейса, подключенного к inet используйте адрес 200.100.50.1/24; для сетевого адреса в подсети pest.com используйте последний возможный адрес из рассчитанной ранее подсети;
- обеспечьте работоспособность протокола ICMP (для использования команды ping);
- присоедините компьютер к домену Pest.com.

#### Настройка RRAS

– установите службу RRAS;

 настройте защищенное VPN-соединение с поддоменом buda.pest.com по протоколу PPTP; весь трафик между доменами должен передаваться через это соединение.

#### ДИАГРАММА ВИРТУАЛЬНОЙ СЕТИ

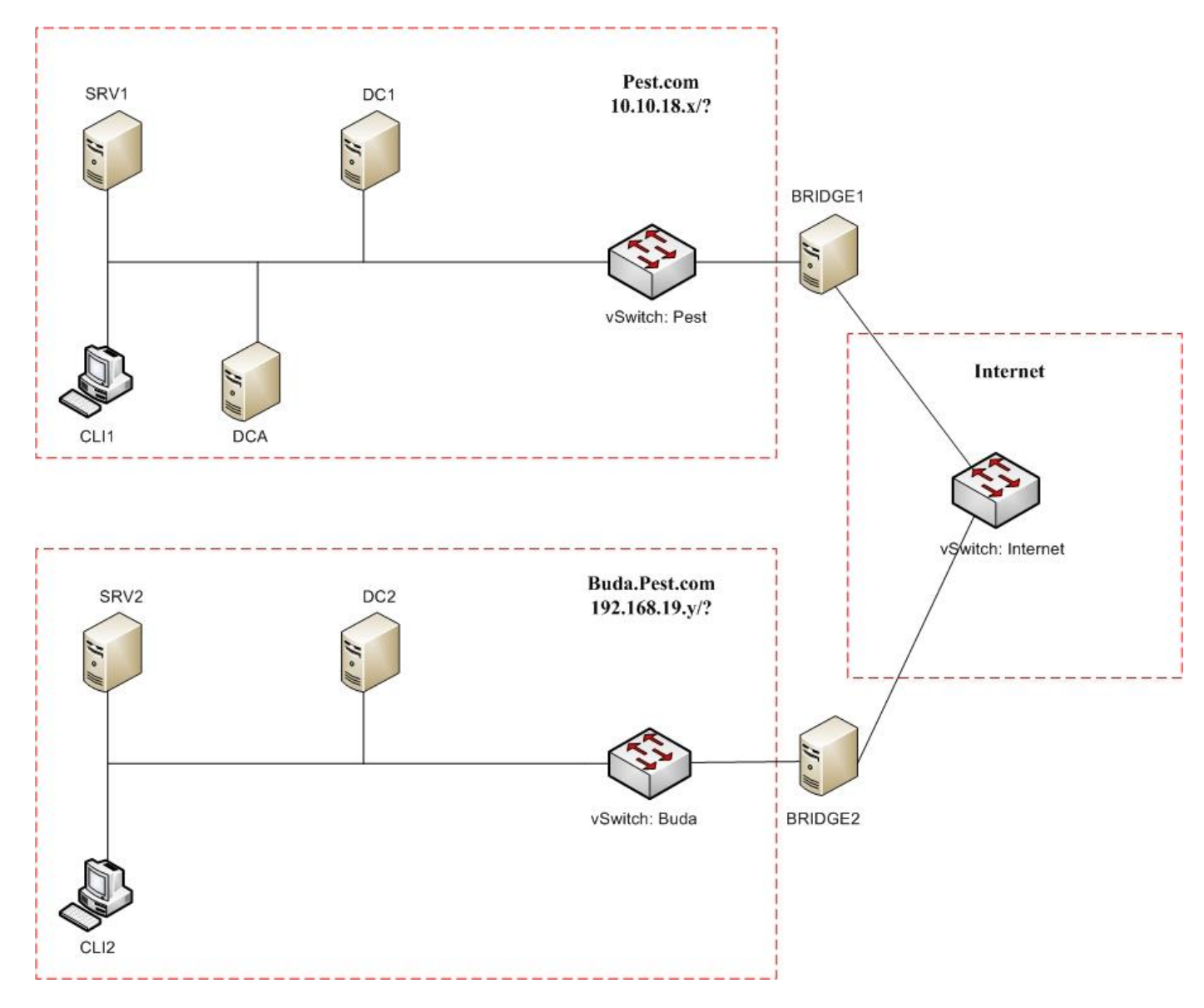

Модуль 3: Модуль С – Базовые сетевые технологии

#### Базовая настройка

- 1 Задайте имя всех устройств в соответствии с топологией.
- 2 Назначьте для всех устройств доменное имя wsr2018.ru.
- 3 Создайте на всех устройствах пользователей wsr2018 с паролем cisco
  - 3.1 Пароль пользователя должен храниться в конфигурации в виде результата хэш-функции.
  - 3.2 Пользователь должен обладать максимальным уровнем привилегий.
- 4 На всех устройствах установите пароль **wsr** на вход в привилегированный режим.
  - 4.1 Пароль должен храниться в конфигурации НЕ в виде результата хэшфункции.
  - 4.2 Настройте режим, при котором все пароли в конфигурации хранятся в зашифрованном виде.
- 5 Для всех устройств реализуйте модель ААА.
  - 5.1 Аутентификация на линиях виртуальных терминалов с 0 по 15 должна производиться с использованием локальной базы учётных записей. (кроме маршрутизатора HQ1)
  - 5.2 После успешной аутентификации при удалённом подключении пользователи сразу должен получать права, соответствующие их уровню привилегий или роли (кроме межсетевого экрана FW1).
  - 5.3 Настройте необходимость аутентификации на локальной консоли.
  - 5.4 При успешной аутентификации на локальной консоли пользователи должны сразу должен получать права, соответствующие их уровню привилегий или роли.
- 6 На устройствах, к которым разрешен доступ, в соответствии с топологиями L2 и L3, создайте виртуальные интерфейсы, подинтерфейсы и интерфейсы типа петля, назначьте IP-адреса.
- 7 На маршрутизаторе HQ1 на виртуальных терминальных линиях с 0 по 15 настройте аутентификацию с использованием RADIUS-сервера.
  - 7.1 Используйте на линиях vty с 0 по 4 отдельный список методов с названием method\_man
  - 7.2 Порядок аутентификации:
    - 7.2.1 По протоколу RADIUS
    - 7.2.2 Локальная
  - 7.3 Используйте общий ключ cisco

- 7.4 Используйте номера портов 1812 и 1813 для аутентификации и учета соответственно
- 7.5 Адрес RADIUS-сервера 172.16.20.2
- 7.6 Настройте авторизацию при успешной аутентификации
- 7.7 Проверьте аутентификацию по протоколу RADIUS при удаленном подключении к маршрутизатору HQ1, используя учетную запись **radius** с паролем **cisco**
- 8 Все устройства должны быть доступны для управления по протоколу SSH версии **2**.

#### Настройка коммутации

- 1 Для централизованного конфигурирования VLAN в коммутируемой сети предприятия используйте протокол VTP версии **3**.
  - 1.1 В качестве основного сервера VTP настройте SW1.
  - 1.2 Коммутаторы SW2 и SW3 настройте в качестве VTP клиента.
  - 1.3 В качестве домена используйте wsr2018.ru
  - 1.4 Используйте пароль VTPPass для защиты VTP.
  - 1.5 Таблица VLAN должна содержать следующие сети:
    - 1.5.1 VLAN100 с именем MGT.
    - 1.5.2 VLAN200 с именем DATA.
    - 1.5.3 VLAN300 с именем OFFICE.
    - 1.5.4 VLAN 400
- 2 Между всеми коммутаторами настройте транки с использованием протокола IEEE 802.1q.
  - 2.1 Порты F0/10 коммутаторов SW1 и SW3, а также порт F0/24 коммутатора SW2 должны быть работать в режиме доступа без использования согласования. Отключите протокол DTP явным образом.
  - 2.2 Транк между коммутаторами SW2 и SW3 должен быть настроен без использования согласования. Отключите протокол DTP явным образом.
  - 2.3 Транки между коммутаторами SW1 и SW2, а также между SW1 и SW3, должны быть согласованы по DTP, коммутатор SW1 должен инициировать создание транка, а коммутаторы SW2 и SW3 должны ожидать начала согласования параметров от соседа, но сами не инициировать согласование.
- 3 Настройте агрегирование каналов связи между коммутаторами.
  - 3.1 Номера портовых групп:
    - 1- между коммутаторами SW1 (F0/1-3) и SW2 (F0/1-3);
    - 2- между коммутаторами SW2 (F0/6-7) и SW3 (F0/6-7);

- 3.2 Агрегированный канал между SW1 и SW2 должен быть организован с использованием протокола согласования LACP. SW1 должен быть настроен в активном режиме, SW2 в пассивном.
- 3.3 Агрегированный канал между SW2 и SW3 должен быть организован с использованием протокола согласования PAgP. SW2 должен быть настроен в предпочтительном, SW3 в автоматическом.
- 4 Конфигурация протокола остовного дерева:
  - 4.1 Используйте протокол Rapid STP.
  - 4.2 Коммутатор SW1 должен являться корнем связующего дерева в сетях VLAN 100, 200 и 300, в случае отказа SW1, корнем должен стать коммутатор SW2.
  - 4.3 Настройте используемые порты коммутаторов SW1 и SW2 так, чтобы во всех VLAN корнем связующего дерева могли стать только SW1 или SW2, а при получении BPDU пакета с лучшим приоритетом корня, порт должен перейти в состояние root-inconsistent.
  - 4.4 Настройте порт F0/10 коммутатора SW2, таким образом, что при включении они сразу переходили в состояние forwarding не дожидаясь пересчета остовного дерева. При получении BPDU пакета данные порты должны переходить в состояние error-disabled.
- 5 Настройте порты F0/10 коммутаторов SW1, SW2 и порт F0/24 коммутатора SW3, в соответствии с L2 диаграммой. Порты должны быть настроены в режиме доступа.
- 6 Отключите протокол CDP на маршрутизаторах HQ1 и BR1, только на портах в сторону провайдера ISP1.

## Настройка подключений к глобальным сетям

- 1 Настройте подключение PPPoE между ISP1 и маршрутизатором BR1.
  - 1.1 Настройте РРРоЕ клиент на BR1.
  - 1.2 Используйте имя пользователя cisco и пароль cisco
  - 1.3 Устройства походят одностороннюю аутентификацию по протоколу СНАР, только ISP1 проверяет имя пользователя и пароль.
  - 1.4 BR1 должен автоматически получать адрес от ISP1.
- 2 Настройте подключение HQ1 к провайдеру ISP1 с помощью протокола PPP.
  - 2.1 Настройте Multilink PPP с использованием двух Serial-интерфейсов.
  - 2.2 Используйте 1 номер интерфейса.
  - 2.3 Не используйте аутентификацию.
  - 2.4 HQ1 должен автоматически получать адрес от ISP2.

3 FW1 подключена к провайдеру ISP1 с помощью IPoE и имеет статический адрес.

#### Настройка маршрутизации

- 1 В офисе HQ, на устройствах HQ1 и FW1 настройте протокол динамической маршрутизации OSPF.
  - 1.1 Включите в обновления маршрутизации сети в соответствии с Routingдиаграммой.
  - 1.2 Используйте область с номером 51 для всех сетей центрального офиса.
  - 1.3 HQ1 и FW1 должны устанавливать соседство только в сети 172.16.0.12/30.
  - 1.4 Отключите отправку обновлений маршрутизации на всех интерфейсах, где не предусмотрено формирование соседства.
- 2 Настройте протокол динамической маршрутизации OSPF в офисе BR1 с главным офисом HQ.
  - 2.1 Включите в обновления маршрутизации сети в соответствии с Routingдиаграммой.
  - 2.2 Используйте магистральную область для GRE туннеля.
  - 2.3 Соседства между офисами HQ и BR1 должны устанавливаться через защищенный туннель.
  - 2.4 В офисе BR1 используйте область с номером 1.
  - 2.5 Отключите отправку обновлений маршрутизации на всех интерфейсах, где не предусмотрено формирование соседства.
- 3 ISP1 предоставляет подсеть PA (Provider Aggregatable) адресов (11.11.11.11/32) для офиса BR1. На маршрутизаторе BR1 настройте протокол динамической маршрутизации EIGRP с номером автономной системы **2018**.
  - 3.1 Включите в обновления маршрутизации сети в соответствии с Routingдиаграммой.
  - 3.2 Используйте аутентификацию MD5 с помощью связки ключей EIGRP с ключом **WSR** и номером ключа **2**.
  - 3.3 Провайдер ISP1 выполняет редистрибуцию маршрута 11.11.11.11/32 в сеть BGP, убедитесь в том, что вы корректно анонсируете данный маршрут провайдеру.
- 4 Офис HQ имеет подсети PI (Provider Independent) адресов и автономную систему 65000. На маршрутизаторе и межсетевом экране настройте протокол динамической маршрутизации BGP в соответствии с таблицей

| Устройство | AS    |
|------------|-------|
| HQ1        | 65000 |
| FW1        | 65000 |
| ISP1       | 65001 |

- 4.1 Настройте автономные системы в соответствии с Routing-диаграммой.
- 4.2 Маршрутизатор HQ1 и FW1 должны быть связаны с помощью iBGP. Используйте для этого соседства, интерфейсы, которые находятся в подсети 172.16.0.12/30.
- 4.3 Включите в обновления маршрутизации сети в соответствии с Routingдиаграммой.
- 5 Настройте прокол динамической маршрутизации OSPFv3 поверх защищенного туннеля. На маршрутизаторах HQ1 и BR1 настройте протокол динамической маршрутизации OSPFv3 с номером процесса 1.
  - 5.1 Включите в обновления маршрутизации сети в соответствии с Routingдиаграммой.
  - 5.2 Используйте зону с номером 0.

## Настройка служб

- 1 В сетевой инфраструктуре сервером синхронизации времени является SRV1. Все остальные сетевые устройства должны использовать в качестве сервера времени HQ1.
  - 1.1 Передача данных между HQ1 и SRV1 осуществляется без аутентификации.
  - 1.2 Настройте временную зону с названием MSK, укажите разницу с UTC +3 часов.
  - 1.3 Настройте сервер синхронизации времени. Используйте стратум 2.
  - 1.4 Используйте для синхронизации клиентов с HQ1 аутентификацию MD5 с ключом **WSR**.
- 2 Настройте динамическую трансляцию портов (РАТ):
  - 2.1 На маршрутизаторе BR1 настройте динамическую трансляцию портов (РАТ) для сети 192.168.1.0/24 в адрес петлевого интерфейса 11.11.11.11.
- 3 Настройте протокол динамической конфигурации хостов со следующими характеристиками
  - 3.1 На маршрутизаторе HQ1 для подсети OFFICE:
  - 3.2 Адрес сети 30.30.30.0/24.

- 3.3 Адрес шлюза по умолчанию интерфейс роутера HQ1.
- 3.4 Адрес ТFTР-сервера 172.16.20.2.
- 3.5 Компьютер РС1 должен получать адрес 30.30.30.30.

#### Настройка механизмов безопасности

- 1 На маршрутизаторе BR1 настройте пользователей с ограниченными правами.
  - 1.1 Создайте пользователя user1 с паролем cisco
  - 1.2 Назначьте пользователю **user1** уровень привилегий **5**. Пользователь должен иметь возможность выполнять все команды пользовательского режима, а также выполнять перезагрузку и отладку с помощью команд debug.
- 2 На коммутаторе SW3 включите DHCP Snooping для подсети OFFICE. Используйте флеш-память в качестве места хранения базы данных.
- 3 На коммутаторе SW3 включите динамическую проверку ARP-запросов в сети OFFICE. Сделайте порт Fa0/11 доверенным.

#### Настройка параметров мониторинга и резервного копирования

- 1 На маршрутизаторе HQ1 и межсетевом экране FW1 настройте возможность удаленного мониторинга по протоколу SNMP v3.
  - 1.1 Задайте местоположение устройств ЕКВ, Russia
  - 1.2 Задайте контакт <u>admin@wsr.ru</u>
  - 1.3 Используйте имя группы WSR.
  - 1.4 Создайте профиль только для чтения с именем RO.
  - 1.5 Используйте для защиты SNMP шифрование AES128 и аутентификацию SHA1.
  - 1.6 Используйте имя пользователя: snmpuser и пароль: snmppass
  - 1.7 Для проверки вы можете использовать команду snmp\_test\_HQ и snmp\_test\_FW на SRV1.

## Конфигурация виртуальных частных сетей

- 1 На маршрутизаторах HQ1 и BR1 настройте DMVPN:
  - 1.1 Используйте в качестве VTI интерфейс Tunnel1
  - 1.2 Используйте адресацию в соответствии с L3-диаграммой
  - 1.3 Режим GRE multipoint
  - 1.4 Интерфейс-источник Loopback-интерфейс на каждом маршрутизаторе.
  - 1.5 Идентификатор сети 100.

Аутентификация по ключу cysco

#### Топология L1

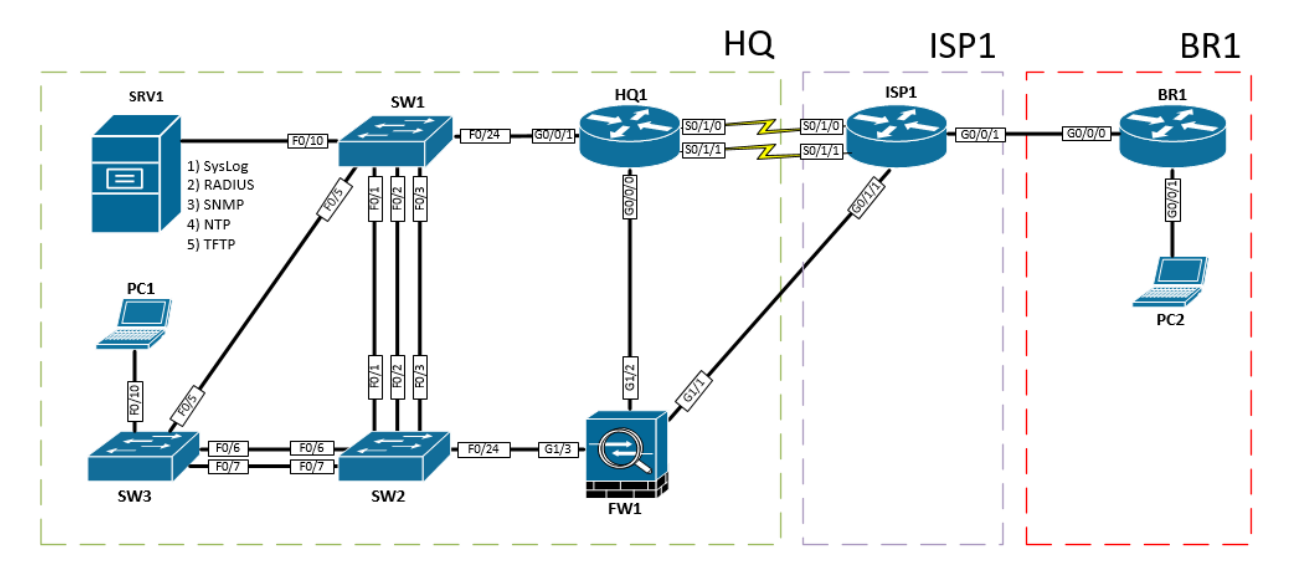

## Топология L2

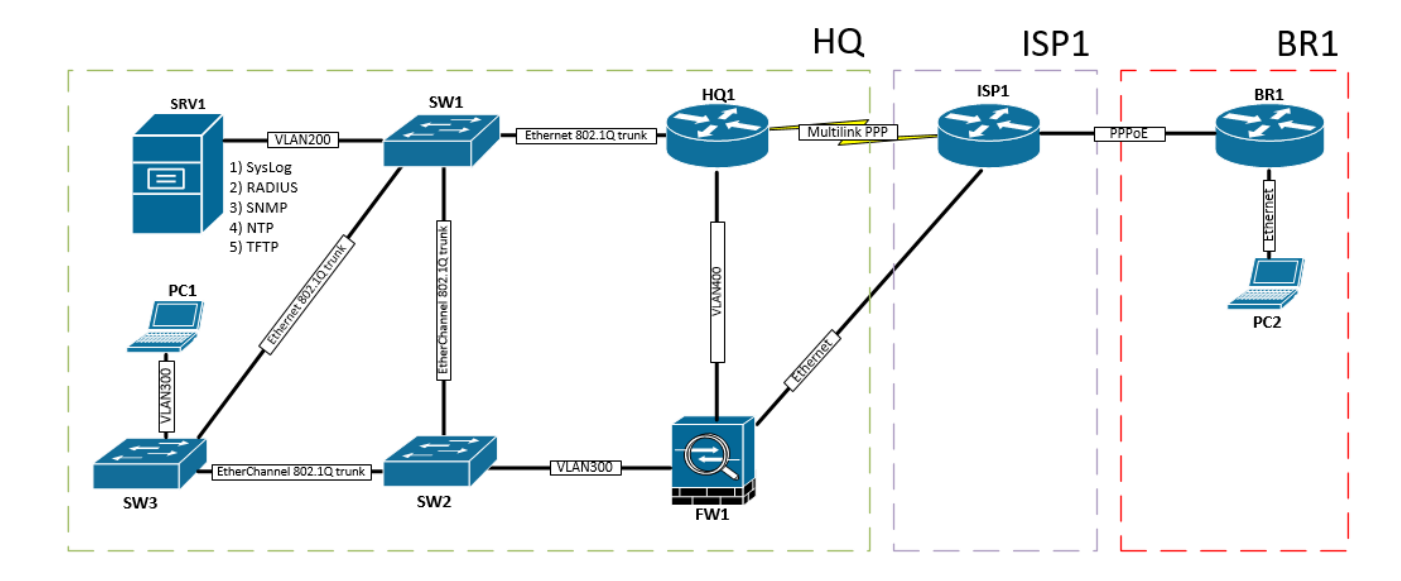

Топология L3

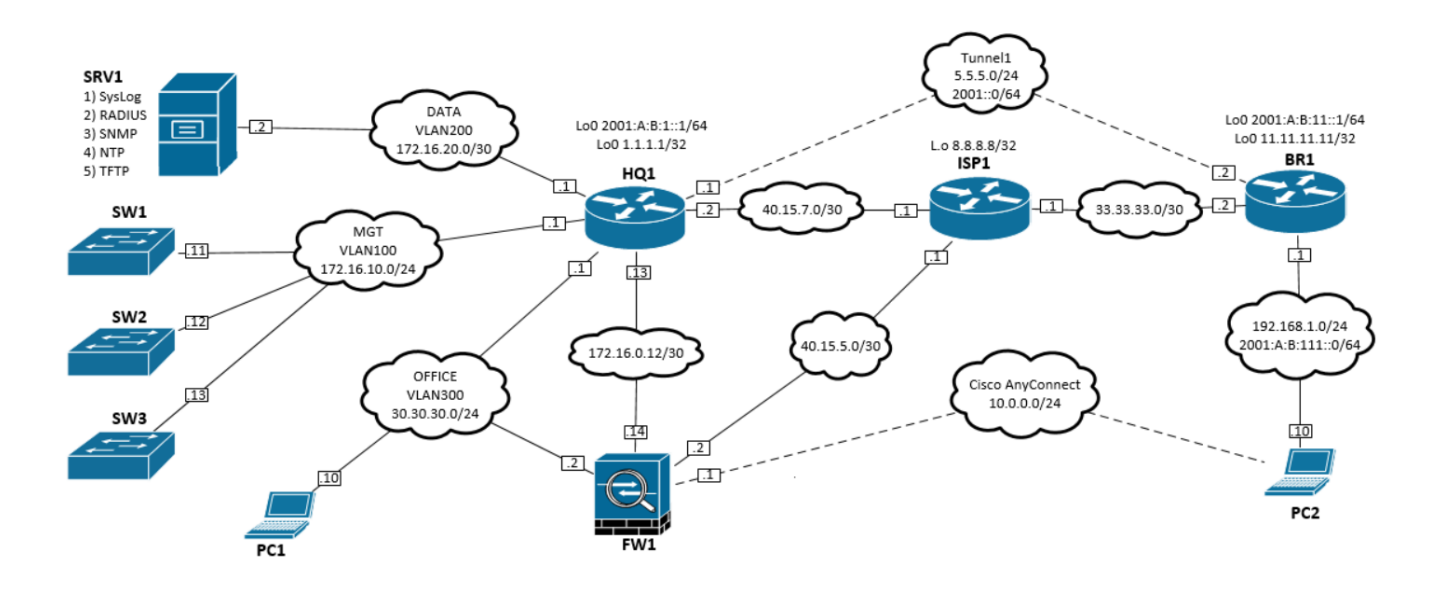

#### Routing-диаграмма

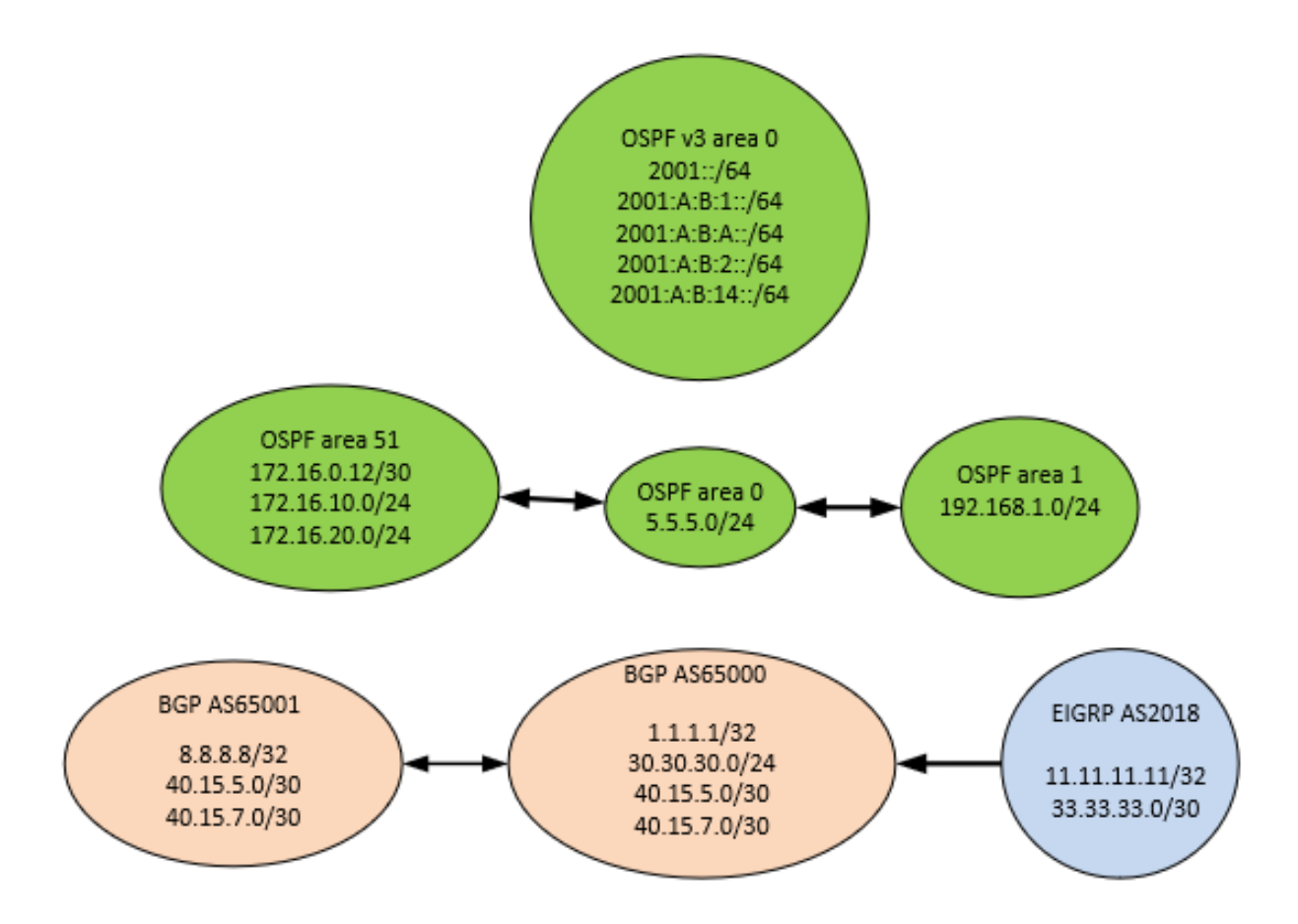

## 3. КРИТЕРИИ ОЦЕНКИ

В данном разделе определены критерии оценки и количество начисляемых баллов (субъективные и объективные) в Таблице 2.

Общее количество баллов задания/модуля по всем критериям оценки составляет \_\_\_\_.

Таблица 2.

| Раздел           | Критерий                                                                                 | Оценки    |             |       |
|------------------|------------------------------------------------------------------------------------------|-----------|-------------|-------|
|                  |                                                                                          | Судейство | Объективная | Общая |
| WSSS<br>Sec.6    | Базовая настройка OC Linux                                                               | 0         | 13          | 13    |
| WSSS<br>Sec.6    | Базовая настройка OC Windows                                                             | 0         | 13          | 13    |
| WSSS<br>Sec. 7   | Базовые сетевые технологии                                                               | 0         | 13          | 13    |
| WSSS<br>Sec 3, 4 | Базовая настройка OC Linux<br>Базовая настройка OC Windows<br>Базовые сетевые технологии | 0         | 6           | 6     |
| Итого =          |                                                                                          | 0         | 45          | 45    |

# Субъективные оценки -0.

## 4. НЕОБХОДИМЫЕ ПРИЛОЖЕНИЯ

Нет.

# 2.3 План проведения демонстрационного экзамена по стандартам Ворлдскиллс Россия

Данное задание рассчитано на 1 день или 8 часов. План экзамена будет структурирован следующим образом:

За два дня до экзамена должно быть полностью готово оборудование. В этот же день необходимо провести собрание экспертов, на котором пройти необходимый инструктаж. Эксперты должны чётко понимать свои роли и функции, а также планируемый график работы.

За день до экзамена необходимо зарегистрировать участников, проверить паспорта и провести для них необходимый инструктаж. После прохождения инструктажа по технике безопасности и охране труда участники могут приступить к ознакомлению с рабочими местами. Рекомендуется выделить не менее 30 минут на каждый из модулей. По завершению ознакомления технический эксперт должен вернуть рабочие места к исходному состоянию и убедиться, что всё готово к началу экзамена.

В днь проведения экзамена проводится краткий брифинг и жеребьёвка по рабочим местам. В первый день при жеребьёвке определяется порядок выполнения модулей (Linux – Windows – Cisco, Windows – Cisco – Linux, Cisco – Linux – Windows) и номер рабочего места в этот день. После этого участники приступают к выполнению одного из модулей А, В и С – согласно жеребьёвке. На модуль отводится 2 часа. Завершая выполнение этого модуля, участники уходят на обед. После обеда участники приступают к выполнению следующего модуля.

Проверка выполнения задания начинается после завершения выполнения всех модулей. Начать проверку раньше не следует. Проверка организуется параллельно с выполнением в отдельном помещении.

План проведения демонстрационного экзамена корректируется главным экспертом площадки проведения демонстрационного экзамена в зависимости от времени, выделенного на площадке проведения демонстрационного экзамена, количества участников и рабочих мест.

Пример плана проведения:

| день     | C-2                     | C-1 | C1           | C+1    |
|----------|-------------------------|-----|--------------|--------|
| дата     |                         |     |              |        |
| описание | Подготовительные<br>дни |     | Дни экзамена | Отъезд |

| C-2         |                                                                                  |  |
|-------------|----------------------------------------------------------------------------------|--|
| время       | план мероприятия                                                                 |  |
| 09:00-18:00 | Завершение застройки и монтажа мебели, оргтехники, стендов и<br>оборудования     |  |
| 09:00-18:00 | Приезд экспертов                                                                 |  |
| 18:00-19:00 | Собрание экспертов. Инструктаж. Распределение ролей и формирование групп оценки. |  |
| C-1         |                                                                                  |  |
| время       | план мероприятия                                                                 |  |
| 13:00-13:30 | Регистрация участников на конкурсной площадке                                    |  |
| 13:30-14:00 | Инструктаж участников по ОТ и ТБ                                                 |  |
| 14:00-16:00 | Ознакомление с рабочими местами и оборудованием.                                 |  |
| 16:00-18:00 | Подготовка конкурсных мест. Проверка оборудования.                               |  |
| C1          |                                                                                  |  |
| время       | план мероприятия                                                                 |  |
| 08:00-08:30 | Сбор участников и экспертов на площадке                                          |  |
| 08:30-09:00 | Брифинг для участников, жеребьевка                                               |  |
| 09:00-11:00 | Выполнение задания (Модули А/В/С)                                                |  |
| 11:00-12:30 | Обеденный перерыв                                                                |  |
| 12:30-14:30 | Выполнение задания (Модули А/В/С)                                                |  |
| 14:30-15:00 | Чайная пауза                                                                     |  |
| 15:00-17:00 | Выполнение задания (Модули А/В/С)                                                |  |
| 17:00-21:00 | Проведение оценки.                                                               |  |
| C+1         |                                                                                  |  |
| время       | план мероприятия                                                                 |  |
| 08:00-22:00 | Демонтаж оборудования. Отъезд экспертов                                          |  |

# 2.4 План застройки площадки для проведения демонстрационного экзамена по стандартам Ворлдскиллс Россия

Компетенция: Сетевое и системное администрирование Номер компетенции: 39 Дата разработки: «1» октября 2017 г. План застройки площадки: Легенда:

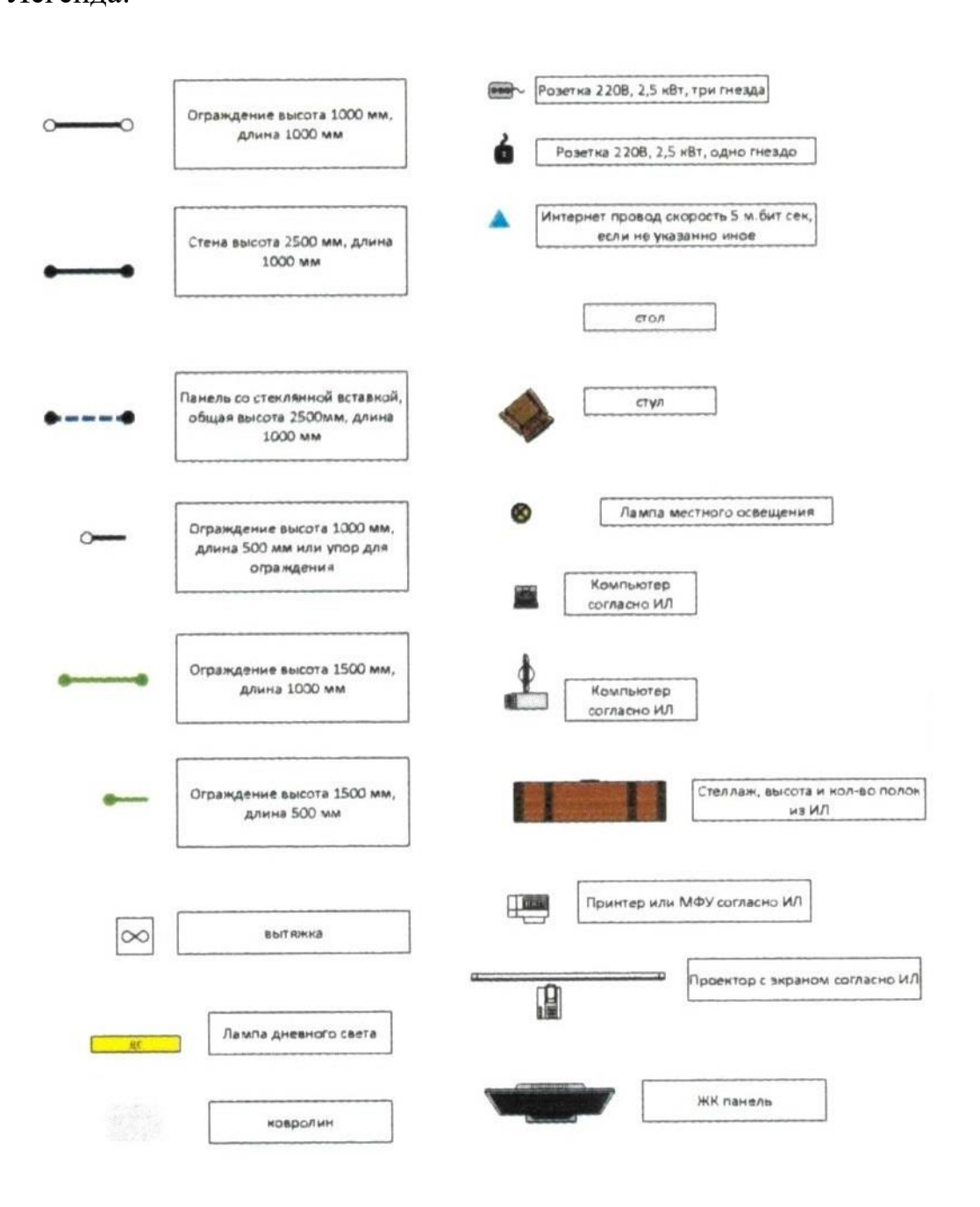

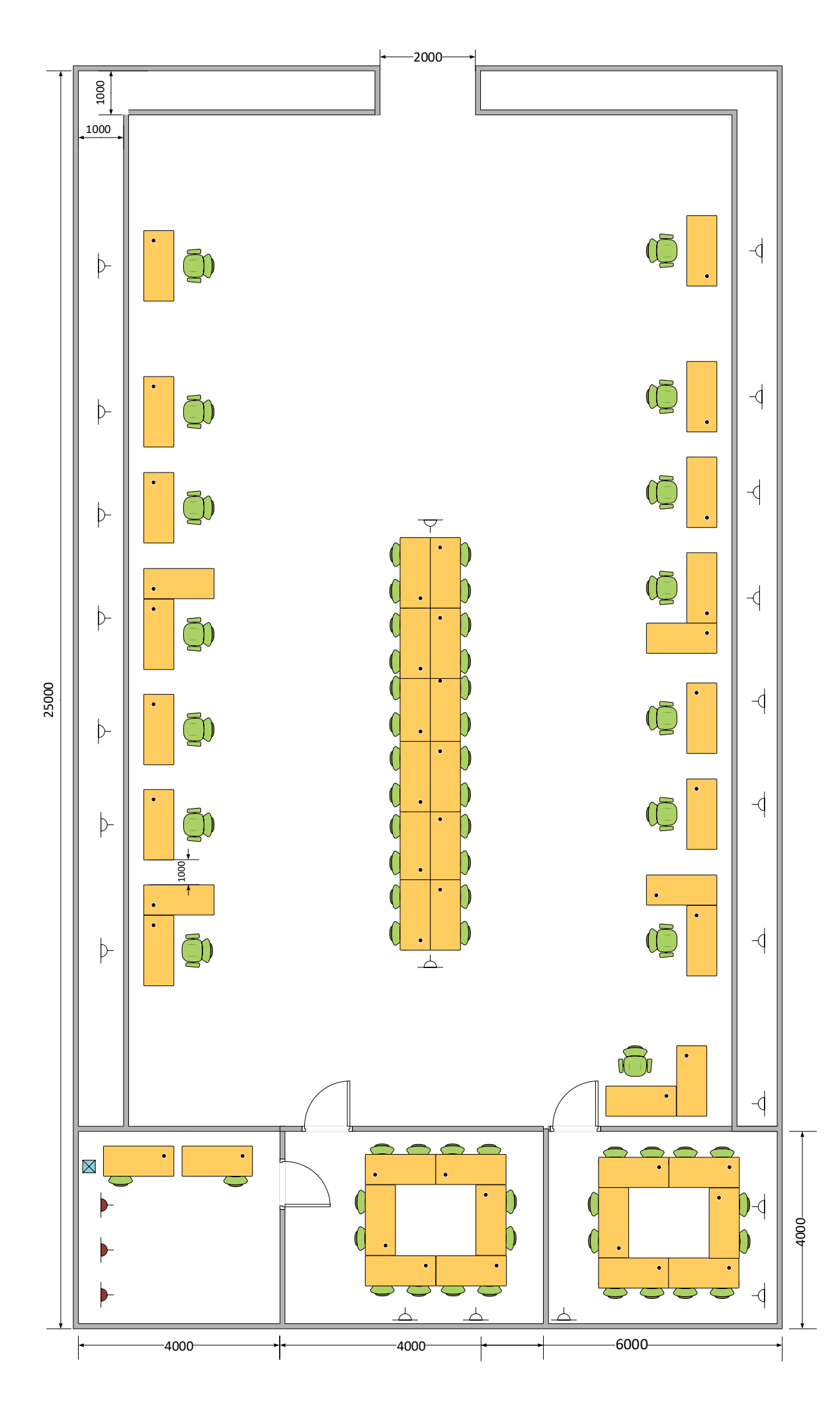

#### ЗАКЛЮЧИТЕЛЬНЫЕ ПОЛОЖЕНИЯ

Организация, принявшая решение о проведении демонстрационного экзамена (далее – организация), из комплектов оценочной документации, содержащихся в настоящих Оценочных материалах, выбирает один КОД, о чем уведомляет Союз не позднее, чем за три месяца до даты проведения.

Выбирая КОД в качестве материалов для организации подготовки к демонстрационному экзамену, организация соглашается с:

а) уровнем и сложностью задания для демонстрационного экзамена, включая максимально возможный балл;

б) требованиями к оборудованию, оснащению и расходным материалам для проведения демонстрационного экзамена;

в) перечнем знаний, умений и навыков, подлежащих оценке в рамках демонстрационного экзамена;

г) требованиями к составу экспертных групп для оценки выполнения заданий.

В соответствии с выбранным КОД образовательная организация, проводящая демонстрационный экзамен в рамках промежуточной или государственной итоговой аттестации, корректирует образовательные программы по соответствующим профессиям, специальностям и направлениям подготовки, разрабатывает регламентирующие документы и организует подготовку к демонстрационному экзамену. При этом, выбранный КОД утверждается образовательной организацией в качестве требований к проведению выпускной квалификационной работы в виде демонстрационного экзамена без внесения в него каких-либо изменений.

Не допускается внесение изменений в утвержденные КОД, исключение элементов или их дополнение, включая оценочную схему.

При выявлении на площадках проведения демонстрационного экзамена любых случаев внесения изменений в утвержденные КОД, Союз оставляет за собой право аннулировать результаты демонстрационного экзамена с последующим лишением статуса центра проведения демонстрационного экзамена и применением мер взыскания в отношении членов экспертной группы в рамках своих полномочий.

## приложения

**Приложение №1** – Инфраструктурный лист для КОД № 2.1 **Приложение №2** – Инфраструктурный лист для КОД № 1.1